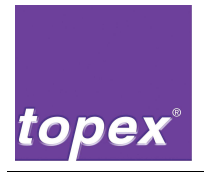

# **Controller topex 7100**

Controller for printer, dispenser

and handling device

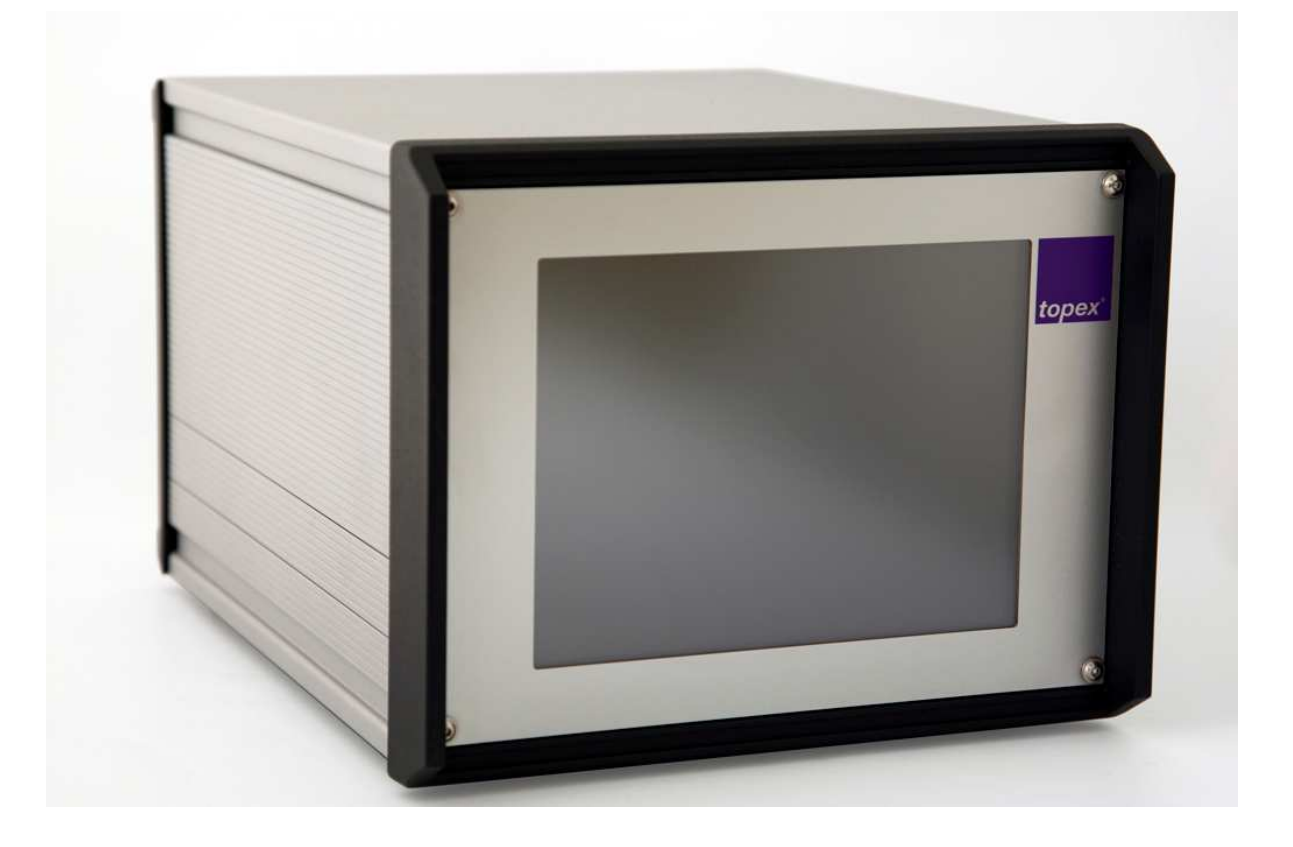

# **USER MANUAL**

Version 1.5

Keep for further use

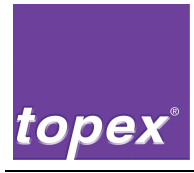

## Address of manufacturer

topex GmbH Daimlerstraße 2 D-73268 Erkenbrechtsweiler Phone: (+49) 7026 / 9316 - 0 Internet: <u>www.topex.de</u> Email: <u>zentrale@topex.de</u>

### Service and Support

| Same address as above | Phone (+49) 7026 / 9316 - |                       |
|-----------------------|---------------------------|-----------------------|
|                       | or                        | (+49) 7026 / 9316 - 0 |

### **User Manual**

| Version:              | 1.5                       |
|-----------------------|---------------------------|
| Erstelldatum:         | 14.07.2009                |
| Last amendment:       | 05.05.2015                |
| Filename of document: | BA_topex7100_V1.5eng.docx |

## Keeping

The user manual has to be kept at the labelling machine all times and must be always readily to hand.

© topex GmbH, Daimlerstraße 2, D-73268 Erkenbrechtsweiler All rights reserved Reprint also in extracts only with the permission of topex GmbH.

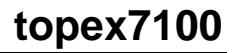

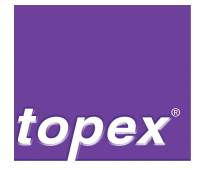

## Types

| topex 7100:Controller | • 7100                    |
|-----------------------|---------------------------|
|                       | • 7100S                   |
|                       | • 7100SS                  |
|                       | • 7100T                   |
|                       | Optional TCP/IP interface |
| Firmware:             | Version 4.xx              |

## Safety devices

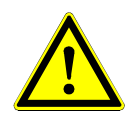

#### Warning!

The drawings and figures of this user manual are shown partly without safety devices.

 $\Rightarrow$  Never operate the labelling system without the factory-made provided safety devices.

### Extent of user manual

The present user manual describes the controller topex 7100.

The control unit is designed to control the labelling machine and for the integration in industrial systems.

The user manual is part of the project-specific documentations folder.

Further data of the control unit and of the project-specific devices as e.g. of the handling device can be found in the documentation folder. They are not part of this user manual.

### **Operating personnel**

Only personnel authorized by topex GmbH are allowed to operate the topex labelling machine.

Additional requirements, qualifications and skills that are required for special works can be found in the respective chapter.

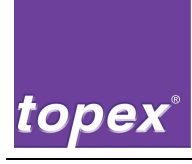

## Contents

| 1       | Safety Devices1-                                 | ·1 |
|---------|--------------------------------------------------|----|
| 1.1     | Explanation of symbols and reference notes1-     | -1 |
| 1.2     | Dangers at the controller unit1-                 | ·2 |
| 1.2.1   | Sources of danger1-                              | -2 |
| 1.2.2   | Rest dangers1-                                   | ·2 |
| 1.3     | Safety instructions1-                            | .3 |
| 1.3.1   | Duty of care by the operator1-                   | .3 |
| 1.3.2   | Responsibility of stuff1-                        | -4 |
| 1.3.3   | Safety measures in normal operation1-            | -4 |
| 1.3.4   | Safety measures for maintenance and servicing1-  | -5 |
| 1.3.5   | Risks by electrical power1-                      | -5 |
| 1.3.6   | Works on the pneumatic equipment1-               | -6 |
| 1.3.7   | Noise on the machine1-                           | ·6 |
| 2       | Product description2-                            | ·1 |
| 2.1     | Use according to requirements2-                  | -1 |
| 2.2     | Marking of Controller2-                          | -1 |
| 2.3     | Workplace                                        | -1 |
| 2.3.1.1 | Interface of labelling system:                   | -1 |
| 2.3.2   | Control unit topex 71002-                        | -4 |
| 2.4     | Technical Data2-                                 | -6 |
| 2.4.1   | Control unit topex 71002-                        | -6 |
| 2.4.2   | Options                                          | ·7 |
| 3       | Transport and installation                       | -1 |
| 3.1     | Safety notes                                     | -1 |
| 3.2     | Transport                                        | ·2 |
| 3.2.1   | Packaging                                        | ·2 |
| 3.2.2   | Dimension and weight                             | ·2 |
| 3.2.3   | Acceptance and transport at customer             | ·2 |
| 3.3     | Installation                                     | .3 |
| 3.3.1   | Ambient conditions on installation site3-        | .3 |
| 3.3.2   | Installation notes                               | .3 |
| 3.3.3   | Disposal of packaging material                   | .3 |
| 4       | Commissioning and operation4-                    | -1 |
| 4.1     | Safety notes                                     | -1 |
| 4.2     | Notes for the installation of the control unit4- | ·2 |

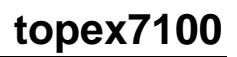

| topoy |
|-------|
| lopex |

| 4.3     | Switching on                                                    |      |
|---------|-----------------------------------------------------------------|------|
| 4.3.1   | Checks before switching on                                      |      |
| 4.3.2   | Processing                                                      |      |
| 4.4     | Switching off                                                   |      |
| 4.4.1   | Switching off for a longer period                               |      |
| 4.4.2   | Switching off in an emergency situation                         | 4-5  |
| 5       | Troubleshooting                                                 | 5-1  |
| 5.1     | Safety notes                                                    | 5-1  |
| 5.2     | Errors and corrections                                          | 5-2  |
| 5.2.1   | Machine in general                                              | 5-3  |
| 5.2.2   | Error messages on system level                                  | 5-4  |
| 5.2.3   | Error messages in PLC program                                   | 5-6  |
| 6       | Maintenance and servicing                                       | 6-1  |
| 6.1     | Safety notes                                                    | 6-1  |
| 6.2     | Requirements for the performing personnel                       | 6-3  |
| 6.3     | Notes for further maintenance works                             | 6-3  |
| 7       | Shutting down                                                   | 7-1  |
| 7.1     | Safety notes                                                    | 7-1  |
| 7.2     | Temporary shutdown                                              |      |
| 7.3     | Final shutdown / disposal                                       | 7-2  |
| 8       | Control unit topex 7100                                         | 8-1  |
| 8.1     | Introduction of control unit topex 7100                         |      |
| 8.2     | Control unit topex7100 – front view                             |      |
| 8.3     | Control unit topex7100 – Rear view                              |      |
| 8.4     | Control unit topex7100 - Rear view with optional assembly units |      |
| 8.5     | Overview of interfaces                                          |      |
| 8.5.1   | Serial Service interface COM1                                   |      |
| 8.5.2   | Serial data interface COM2                                      |      |
| 8.5.2.1 | Pin assignment RS232                                            |      |
| 8.5.2.2 | Pin assignment RS422                                            |      |
| 8.5.3   | Pin assignment RS485                                            |      |
| 8.5.4   | Serial peripheral interface COM3                                |      |
| 8.5.5   | Power supply                                                    | 8-10 |
| 8.5.6   | TCP/IP-Print Server (Optional)                                  | 8-10 |
| 8.5.7   | PLC-IO-board (Optional)                                         | 8-10 |
| 8.5.7.1 | Assignment of customer interface of PLC board                   |      |
| 8.5.8   | Interfaces of the labelling machine                             | 8-11 |

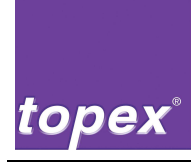

| 8.5.8.1  | I/O-interface (Junior-Simulation)                | 8-13 |
|----------|--------------------------------------------------|------|
| 8.5.8.2  | Data cable labelling machine                     | 8-14 |
| 8.5.8.3  | Power supply of labelling machine                | 8-14 |
| 9        | Operation of touch panel                         | 9-1  |
| 9.1      | Menu setting of labelling machine (printer menu) | 9-1  |
| 9.2      | Operation of touch panel                         | 9-2  |
| 9.3      | Menu tree of printer menu                        | 9-4  |
| 9.3.1    | Printer menu item "Information"                  | 9-5  |
| 9.3.1.1  | Warnings                                         | 9-5  |
| 9.3.1.2  | Barcodes                                         | 9-5  |
| 9.3.1.3  | Fonts                                            | 9-5  |
| 9.3.1.4  | Labels                                           | 9-5  |
| 9.3.1.5  | Logos                                            | 9-5  |
| 9.3.1.6  | Counter                                          | 9-5  |
| 9.3.1.7  | Printing Setup                                   | 9-5  |
| 9.3.1.8  | Printing Fonts                                   | 9-6  |
| 9.3.2    | Printer menu "Label"                             | 9-7  |
| 9.3.2.1  | XOffset                                          | 9-7  |
| 9.3.2.2  | YOffset                                          | 9-7  |
| 9.3.2.3  | Label width                                      | 9-7  |
| 9.3.2.4  | Label length                                     | 9-7  |
| 9.3.2.5  | X-alignment                                      | 9-8  |
| 9.3.2.6  | Y-alignment                                      | 9-8  |
| 9.3.2.7  | Rotate Label                                     | 9-8  |
| 9.3.2.8  | Inverse print                                    | 9-8  |
| 9.3.2.9  | Labels/Roll                                      | 9-8  |
| 9.3.2.10 | min. Labels                                      | 9-9  |
| 9.3.2.11 | Reset Label Warning                              | 9-9  |
| 9.3.3    | Printer menu "Print quality"                     | 9-10 |
| 9.3.3.1  | Print speed                                      | 9-10 |
| 9.3.3.2  | Heating value                                    | 9-10 |
| 9.3.4    | Printer menu "Device data"                       | 9-11 |
| 9.3.4.1  | Print with Print key                             | 9-11 |
| 9.3.4.2  | PLC enable                                       | 9-11 |
| 9.3.4.3  | Print enable                                     | 9-11 |
| 9.3.4.4  | PowerOnFeed                                      | 9-11 |
| 9.3.4.5  | Delete after print                               | 9-11 |
| 9.3.4.6  | Continuous Material                              | 9-12 |
| 9.3.4.7  | Medium transparent (password protected)          | 9-12 |
| 9.3.4.8  | Stop Adjust                                      | 9-12 |
| 9.3.4.9  | Thermal direct                                   | 9-12 |

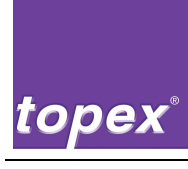

| 9.3.4.10 | System date                                        |  |
|----------|----------------------------------------------------|--|
| 9.3.4.11 | System time                                        |  |
| 9.3.5    | Printer menu "PLC"                                 |  |
| 9.3.5.1  | Autostart                                          |  |
| 9.3.5.2  | Pressure time in ms                                |  |
| 9.3.5.3  | Waiting time 1 in ms                               |  |
| 9.3.5.4  | Waiting time 2 in ms                               |  |
| 9.3.5.5  | Delay Aux. Air Dot                                 |  |
| 9.3.5.6  | Delay Vacuum Dot                                   |  |
| 9.3.5.7  | Timeout Vacuum in ms                               |  |
| 9.3.5.8  | Timeout Cyl. in ms                                 |  |
| 9.3.5.9  | Timeout Scan. in ms                                |  |
| 9.3.5.10 | Timeout Special in ms                              |  |
| 9.3.5.11 | Delay Special in ms                                |  |
| 9.3.5.12 | Scanner type (password protected)                  |  |
| 9.3.5.13 | Repeat Reading                                     |  |
| 9.3.5.14 | Repeat Reading not okay                            |  |
| 9.3.5.15 | Repeat Vacuum not okay                             |  |
| 9.3.5.16 | Sequence program                                   |  |
| 9.3.6    | Printer menu "Interface"                           |  |
| 9.3.6.1  | Aux-Port (password protected)                      |  |
| 9.3.6.2  | Data-Port (password protected)                     |  |
| 9.3.6.3  | Scanner-Port (password protected)                  |  |
| 9.3.7    | Printer menu "System"                              |  |
| 9.3.7.1  | Display type (password protected)                  |  |
| 9.3.7.2  | Display key (password protected)                   |  |
| 9.3.7.3  | Display saver                                      |  |
| 9.3.7.4  | Language                                           |  |
| 9.3.7.5  | Device (password protected)                        |  |
| 9.3.7.6  | Printhead width (password protected)               |  |
| 9.3.7.7  | Distance LB (password protected)                   |  |
| 9.3.7.8  | Paper feed                                         |  |
| 9.3.7.9  | PLC- program                                       |  |
| 9.3.7.10 | Rotating direction (password protected)            |  |
| 9.3.7.11 | Micro step (password protected)                    |  |
| 9.3.7.12 | Backup (password protected)                        |  |
| 9.3.7.13 | Restore (password protected)                       |  |
| 9.3.7.14 | Save                                               |  |
| 9.4      | Setting of menu labelling machine (Dispenser menu) |  |
| 9.4.1    | Dispenser menu "Stepper"                           |  |
| 9.5      | Menu tree of PLC menu                              |  |
| 9.6      | Menu item of PLC menu                              |  |
|          |                                                    |  |

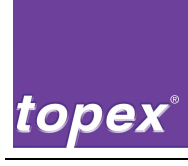

| 9.6.1    | PLC menu "Service"                                                      | . 9-21 |
|----------|-------------------------------------------------------------------------|--------|
| 9.6.1.1  | Home position                                                           | . 9-21 |
| 9.6.1.2  | Automatic cycle                                                         | . 9-21 |
| 9.6.1.3  | IO-Test (password protected)                                            | . 9-21 |
| 9.6.1.4  | Scan                                                                    | . 9-21 |
| 9.6.2    | PLC menu "Customer"                                                     | . 9-21 |
| 9.6.3    | PLC menu "Actuators"                                                    | . 9-22 |
| 9.6.4    | PLC menu "ExActuators"                                                  | . 9-22 |
| 9.6.5    | PLC menu "Stepper"                                                      | . 9-22 |
| 9.7      | Settings of PLC menu                                                    | . 9-23 |
| 9.7.1    | PLC menu "Settings"                                                     | . 9-23 |
| 9.7.1.1  | Auto start                                                              | . 9-23 |
| 9.7.1.2  | Pressure time in ms                                                     | . 9-23 |
| 9.7.1.3  | Waiting time1                                                           | . 9-24 |
| 9.7.1.4  | Waiting time 2                                                          | . 9-24 |
| 9.7.1.5  | Delay Auxiliary Air                                                     | . 9-24 |
| 9.7.1.6  | Delay of vacuum                                                         | . 9-24 |
| 9.7.1.7  | Timeout vacuum                                                          | . 9-24 |
| 9.7.1.8  | Timeout Cyl                                                             | . 9-24 |
| 9.7.1.9  | Timeout Scan                                                            | . 9-24 |
| 9.7.1.10 | Timeout Special                                                         | . 9-24 |
| 9.7.1.11 | Delay Special                                                           | . 9-24 |
| 9.7.1.12 | Scanner type                                                            | . 9-24 |
| 9.7.1.13 | Repeat Reading                                                          | . 9-25 |
| 9.7.1.14 | Repeat Reading not okay                                                 | . 9-25 |
| 9.7.1.15 | Repeat vacuum not okay                                                  | . 9-25 |
| 9.7.1.16 | Sequence program                                                        | . 9-25 |
| 10       | Datenhandling mit TopTerm                                               | . 10-1 |
| 10.1     | Setting of port                                                         | . 10-1 |
| 10.2     | File Download                                                           | . 10-4 |
| 10.3     | File Upload                                                             | . 10-5 |
| 10.4     | DiskUpload / DiskDownload                                               | . 10-6 |
| 10.5     | Remote Setup                                                            | . 10-8 |
| 10.6     | Explorer                                                                | . 10-9 |
| 10.6.1   | Edit file                                                               | 10-10  |
| 10.7     | Files of the control unit                                               | 10-11  |
| 10.7.1   | System files                                                            | 10-11  |
| 10.7.2   | User files                                                              | 10-11  |
| 10.7.3   | TopTermControl-Interpreter, Menu configuration and PLC sequence program | n10-12 |
| 11       | PLC programing with TopTermControl                                      | . 11-1 |

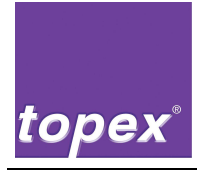

| 11.1 | Brief description                               | 11-1 |
|------|-------------------------------------------------|------|
| 11.2 | Selection                                       |      |
| 11.3 | Operation                                       |      |
| 11.4 | Description of control objects                  |      |
| 11.5 | Interpreter of PLC programs in the control unit |      |
| 12   | Data of controlling at acceptance test          | 12-1 |
| 13   | BIOS-Parameter                                  | 13-2 |

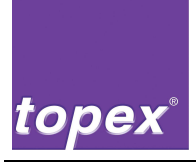

# **1** Safety Devices

### **1.1** Explanation of symbols and reference notes

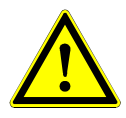

#### Danger!

This reference note means an immediate threatening danger for life and health of persons.

 $\Rightarrow$  Failure to observe these notes will result in severe damages to your health or even to your life.

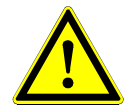

#### Warning!

This reference note means a possible threatening danger for life and health of persons.

 $\Rightarrow$  Failure to observe these notes will result in severe damages to your health or even life.

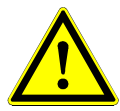

#### Caution!

This note means a possible dangerous situation.

 $\Rightarrow$  Failure to observe these notes will result in slight injuries or in damages to property.

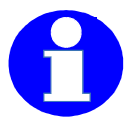

#### Information!

This symbol provides you with especially useful information and application tips for appropriate usage of the labelling machine.

 $\Rightarrow$  They help to use all functions of the labelling machine properly and to avoid troubles.

Further danger symbols indicate special threats e.g.:

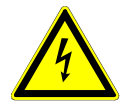

#### Danger!

Warning of dangerous electrical voltage.

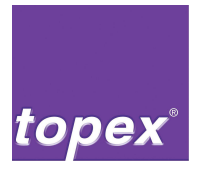

### **1.2** Dangers at the controller unit

#### 1.2.1 Sources of danger

There can be a dangerous electrical voltage on the supply cable of the labelling machine:

- On the supply cable between control unit and labelling machine
- On the electrical connectors of driving motor, on the printer and inside the housing of the labelling machine.

#### 1.2.2 Rest dangers

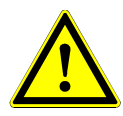

#### Danger!

Missing safety devices or safety devices without function can endanger your life.

- $\Rightarrow$  Operate the machine only with properly working safety devices!
- $\Rightarrow$  Shut the machine immediately down if a faulty or ineffective safety device is recognized.

As operator you are responsible!

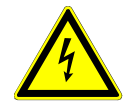

#### Danger!

Electric shock by touching live parts.

- $\Rightarrow$  Never work at live parts.
- $\Rightarrow$  Works on the electrical equipment of the machine shall only be carried out by qualified electrical personnel.
- $\Rightarrow$  Switch off the mains plug before performing works on the machine and secure against startup by mistake.

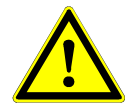

#### Caution!

Risk of infeeding or crushing at the rollers of the drive unit.

 $\Rightarrow$  Switch off the mains plug before performing works on the machine and secure against startup by mistake.

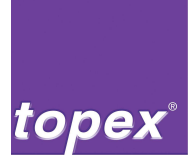

### 1.3 Safety instructions

#### 1.3.1 Duty of care by the operator

The controller was designed and built under due consideration of a threat analysis and after careful selection of the harmonising standards to be complied with, as well as according to state-of-the-art technology.

In production practice, machine safety can only be achieved when all measures and precautions required for this purpose have been made. The operator is obliged to exercise care when planning these measures and to inspect them for compliance as required.

In particular, the operator must ensure that:

- The controller is only used for its designed purpose refer to chapter 2.1,
- the controller is operated only in an unobjectionable and functioning condition and that, in particular, the safety facilities are regularly inspected for correct functioning capacity as required,
- protective equipment/outfits are available for the operating, maintenance and repair personnel as required and that these are used according to the requirements,
- the user manual is always available in a legible and complete condition on site of the machine,
- only sufficiently qualified and authorised personnel operate, maintain and repair the machine,
- this personnel is regularly trained in all relevant questions on industrial safety and environmental protection and that this personnel is fully aware of the contents of the user manual and the safety instructions contained therein,
- all safety and warning signs/instructions are not removed and that they are legible at all times.

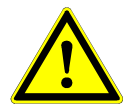

#### Warning!

Exclusively authorized stuff, trained by topex GmbH and with the required qualifications, may operate and adjust the control unit topex 7100.

 $\Rightarrow$  Improperly made changes on the control unit might result in faults or damages to the labelling system and in injuries for the operator.

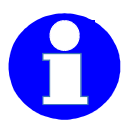

#### Information!

Changes in design of the machine are only allowed by written approval of the manufacturer!

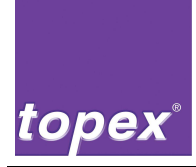

#### 1.3.2 Responsibility of stuff

All persons that work on the machine are, before start of work, obliged to:

- follow the basic regulations of job safety and the rules of accident prevention,
- read the safety chapters and warnings of this user manual.

#### **1.3.3** Safety measures in normal operation

The machine shall only be operated by trained and authorised personnel who are acquainted with the user manual and who can work according to it. Before switching on the machine, check and ensure that:

- only authorised persons are within the working area of the machine,
- nobody can be injured when the machine starts to run.

Before starting each production cycle, inspect the machine for any visible damage and ensure that

- it is only being operated in an unobjectionable condition
- all safety facilities are functioning as required.

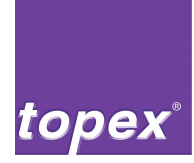

#### 1.3.4 Safety measures for maintenance and servicing

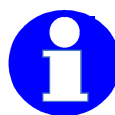

We recommend that maintenance or repairs are carried out in principle by specially trained personnel only or to assign topex service technicians for this purpose.

Carry out the setup-, maintenance- and inspection works on the due date. Take also note of the maintenance and repair instructions of the purchased parts.

For all maintenance and inspection works:

- Secure the operating medium, as e.g. compressed air against accidental commissioning.
- Prevent access of unauthorised persons to the working area of the machine.
- De-energize the control unit machine.
- Secure the control unit against accidental restart. If necessary lock the main switch of system and remove the key.
- Put up an instruction sign to indicate that maintenance or repair work is in progress.

Before commissioning after maintenance and repairs:

- · Check loosened screw connections for solid seating
- Ensure that
  - removed parts are reassembled,
  - all materials, tools and various equipment required for maintenance or repair work have been removed from the working area of the machine,
  - any possible leaking liquids have been removed,
  - all safety devices of the system are reinstalled correctly and functioning properly.

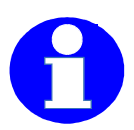

#### Information!

For all works on and with the machine, the legal requirements for waste prevention and orderly usage / elimination must be observed.

Provide for orderly disposal of ecologically hazardous lubricating, cooling and cleaning agents.

#### 1.3.5 Risks by electrical power

Repair work on the electrical equipment of the machine shall only be carried out by qualified electrical personnel or by topex personnel.

• Check the electrical equipment on a regular basis.

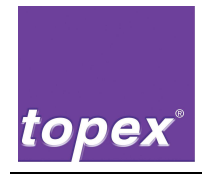

- Refasten loose connections.
- Replace damaged wires and cables immediately.

#### 1.3.6 Works on the pneumatic equipment

Maintenance and repair work on the pneumatic equipment shall only be assigned to specially trained personnel.

- Remove the pressure of the pneumatic system before doing any maintenance and repair work.
- Replace regularly the hose lines within the framework of preventive maintenance, even when these have no visible damage or defects. Observe the instructions of the manufacturer.

#### 1.3.7 Noise on the machine

- The continuous sound pressure level of the system is less than 75 dB(A).
- Depending on the local terms a higher continuous sound pressure level can occur causing noise induced hearing loss. In this case the operators have to be equipped with respective protection devices.

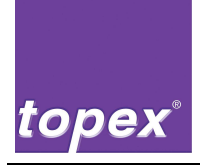

# 2 **Product description**

### 2.1 Use according to requirements

The system is designed for the integration in existing industrial systems. The machine must not be operated in potentially explosive atmosphere.

## 2.2 Marking of Controller

The nameplate is mounted on the rear side. The systems comply with the machine directive 98/37/EG inclusive appendix.

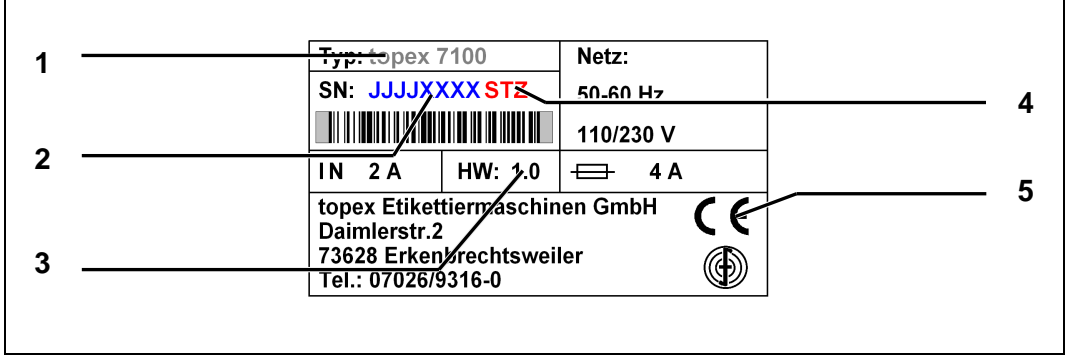

Figure 1 nameplate of controller, example

| Item | Description                           | Item | Description      |
|------|---------------------------------------|------|------------------|
| 1    | Туре                                  | 4    | Hardware options |
| 2    | Year of manufacture and serial number | 5    | CE-label         |
| 3    | Hardware version                      |      |                  |

### 2.3 Workplace

The control unit can be mounted independent of its position in superior systems. The system works automatically in normal operation mode.

In order to change the label rolls and transfer ribbon enough space must be provided so that the loading side of the system is easily accessible.

#### 2.3.1.1 Interface of labelling system:

For the operation the labelling machine is connected via cable to the control unit 7100. The control unit supplies the electrical power for the stepping motor and the printhead.

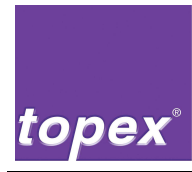

- Power supply
  - Connection designation on the labelling machine: Power,
  - Connection designation on control unit: Power 24 V,
- Date cable,
  - Connection designation on labelling machine: Data,
  - Connection designation on control unit: Print Ctrl,
- I-/O-interface for connection to a superior controlling (24 V, potential free)
  - Connection designation on labelling machine: I/O,

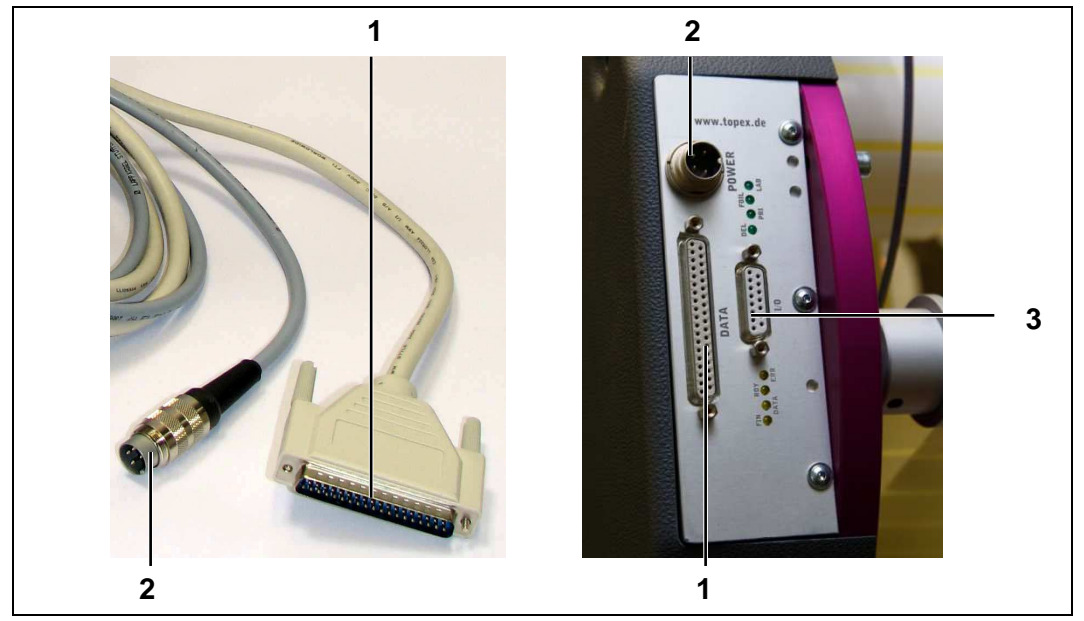

Figure 2 Connection plugs

| ltem | Description             | Item | Description   |
|------|-------------------------|------|---------------|
| 1    | Connection data cable   | 3    | I/O-interface |
| 2    | Connection power supply |      |               |

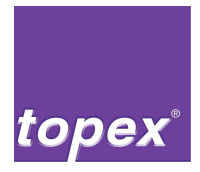

Optional PC programs:

- TopTerm:
  - Terminal program supporting the data exchange between PC and control unit, see details in chapter 10.
- TopTerm RemoteControl:
  - Graphical user interface to create PLC programs for handling devices. Condition in this case is an optional PLC-card. See details in chapter 11.
- toplabel:
  - Graphical user interface to design label layouts for printing.

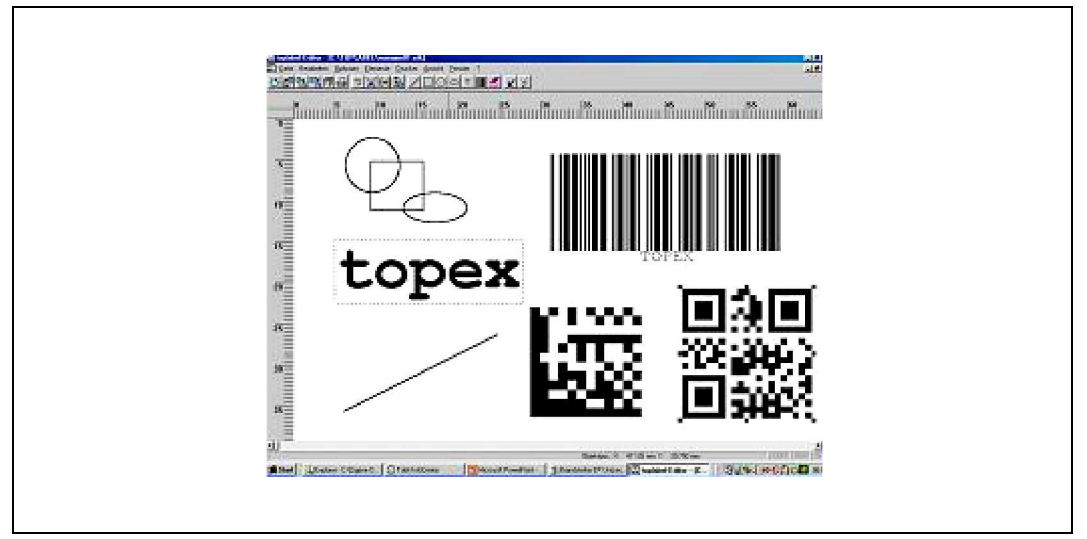

Figure 3 Design of label layouts with toplabel. Example

Further details for the optional PC programs can be provided by the sales department of topex.

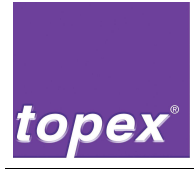

#### 2.3.2 Control unit topex 7100

The controller consists of the control unit and the corresponding firmware. It serves to position the stepping motor and to control the printhead as well as the input and output signals and the handling devices. The control unit is equipped with a touch panel. The handling is menu-driven.

The control unit topex 7100 can be equipped depending on its function with a PLC to control the handling device and/or with a TCP/IP interface for the integration in a network.

For creation of a PLC program an interpreter is integrated that provides predefined modules, see chapter 11.

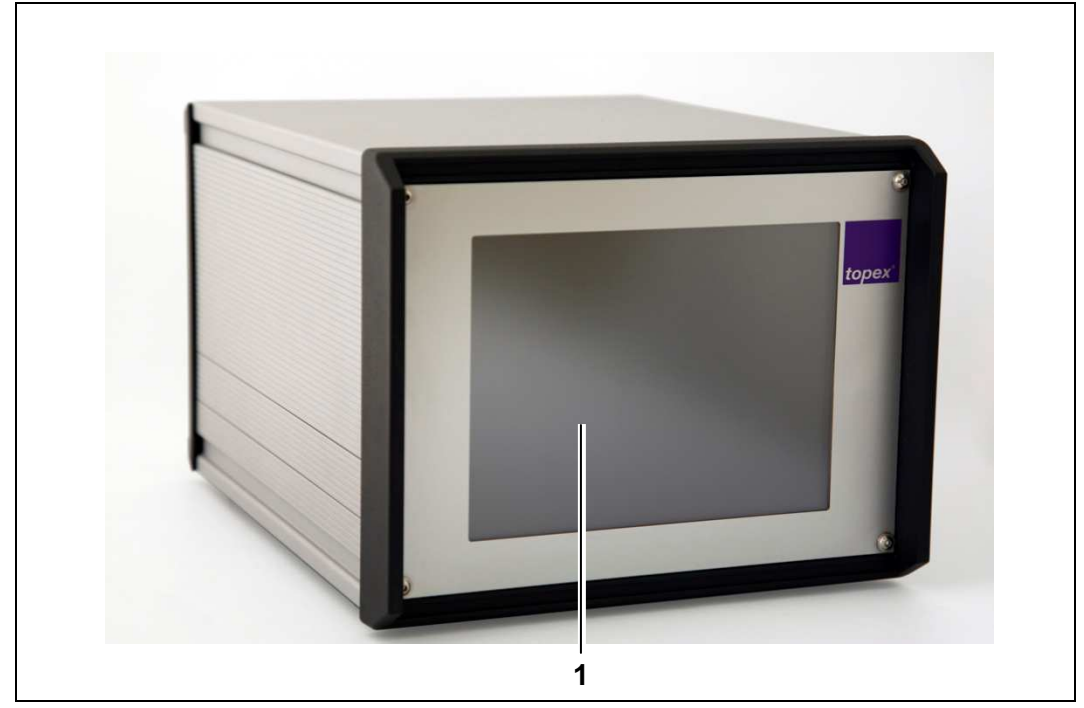

Figure 4 Front view of control unit topex 7100

| ltem | Description            |
|------|------------------------|
| 1    | 8" Touch panel display |

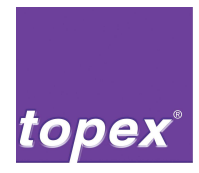

Types of the control unit topex 7100 with different functions:

| topex 7100    | Standard Controller                                     |
|---------------|---------------------------------------------------------|
| topex 7100 S  | Function Standard +                                     |
|               | With PLC board to control a handling device             |
| topex 7100 T  | Function Standard +                                     |
|               | with TCP/IP interface                                   |
| topex 7100 ST | Function Standard +                                     |
|               | With PLC board and TCP/IP interface                     |
| topex 7100 SS | Function Standard +                                     |
|               | With 2 PLC boards to control a expanded handling device |

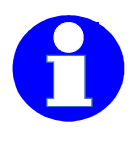

#### Information!

Detailed information about the interface configuration see chapter 8. Detailed information about the operation of the control unit see chapter 9. Further detailed information concerning the control commands and printer functions can be found in the **Programming Manual – Control unit topex 7100**.

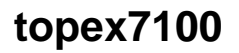

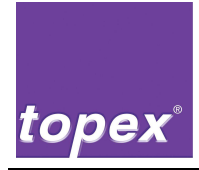

## 2.4 Technical Data

2.4.1 Control unit topex 7100

#### General data

Basic function Handling

#### **Controlling unit**

Construction

#### Controller

Memory

to save label layouts, character sets and monochrome logos

TFT-Display:

#### Electrical power:

- Voltage
- Frequency
- Rated current
- Power supply machine

#### Interfaces of controlling unit

#### Character set

Zeichensätze

Fontgenerator (optional) Invertierbarkeit Stepping motor- and printer control Menu-driven

1/2 19"-housing, with ventilator, excess temperature protection and real time clock

32 Bit CISC Microprocessor

- 128 MB Flash memory
- battery packed,
- expandable to 512 MB
- 8" TFT with 800x600 pixel
- Touch panel
- Error and warning messages in clear text
- Menu-driven settings
- 230 V AC / 110 V AC
- 50 Hz / 60 Hz
- 3 A
- 24 V DC

See chapter 8

- Arial und Courier, fest skaliert
- Arial frei skalierbar

all True Type Fonts

- Inverse print
- Mirror print

|      | ® |
|------|---|
| tope | X |

| Barcodes | EAN-8, EAN-13, EAN-128,                                             |
|----------|---------------------------------------------------------------------|
|          | Code 2 of 5 interleaved, Code 39,                                   |
|          | Code 128 A, B, C,                                                   |
|          | Codablock F                                                         |
| 2D-Codes | Datamatrix, QR-Code, PDF 417                                        |
| Rotation | 0 °, 90 °, 180 °, 270 ° for fonts,<br>Barcodes and monochrome logos |
|          | 9                                                                   |

#### **Environmental conditions**

For the control unit:

- Temperature
- Air humidity

- 5 ... 35 °C
- 10 ... 80 %
  - Non condensing

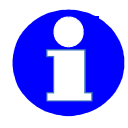

#### Information!

For detailed information about the interface configuration see chapter 8. For detailed information about the operation of the control unit refer to chapter 9.

Further detailed information concerning the control commands and printer functions can be found in the Programming Manual – topex 7100.

#### 2.4.2 Options

- Network connection via TCP/IP interface
- PLC board to control handling device
- Control of maximum 3 stepping motors, for electrical handling devices,
- Memory expansion
- Font generator changing any True Type Fonts in print format
- Label end pre-warning device
- Conversion of the following formats in print sequences, according to customer requirement: Zebra ZPL, CAB.

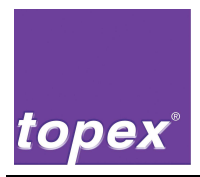

#### **Optional PC-Programs**

- TopTerm: Terminal program supporting the data exchange between PC and control unit.
- TopTerm RemoteControl: Graphical user interface to create PLC programs for handling devices.
- toplabel: Graphical user interface to design label layouts for printing.

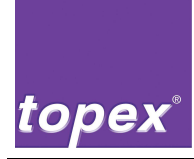

# 3 Transport and installation

## 3.1 Safety notes

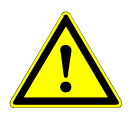

#### Caution!

The labelling machine might fall, slip or tilt from the transport device. Possible risk of crushing extremity.

- $\Rightarrow$  Use only appropriate transport devices.
- $\Rightarrow$  Follow the relevant regulations.
- $\Rightarrow$  Do not drive on a ramp or downhill.

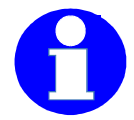

#### Information!

The assembly and installation of the machine should only be made

- By authorized persons by topex or
- By topex service technicians

according to the safety regulations.

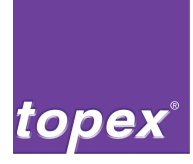

### 3.2 Transport

- The transport is made by a forwarding agent from the topex plant to the customer.
- Only fork lift and hand lift trucks are allowed for in-plant transport.

#### 3.2.1 Packaging

- In order to avoid machine damage or seriously bodily injury during the transport of the machine, this machine is delivered on a pallet.
- The machine is covered with a foil to protect it against weather influences.
- Single machines are mounted on a topex transport rack if required.
- The machine is solidly mounted on the pallet bottom or on a crate.
- The control unit as well as attachments, cables pneumatic elements are packed separately in a carton and secured to the pallet.
- The handling device is additionally secured with a rope or a cable binder.

#### 3.2.2 Dimension and weight

| Length x width x height: | 280 x 350 x 240 mm                |
|--------------------------|-----------------------------------|
| Different packaging:     | See supplement                    |
| Weight                   | According to machine and accesso- |
|                          | ries                              |

#### 3.2.3 Acceptance and transport at customer

- Check the machine and the accessories for any possible transport damage and completeness, based on the delivery note.
- Transport the pallett carefully.
- When moving the system with a fork-lift truck, make sure that the center of gravity is not in the middle of the pallet as there is then the danger of tilting.
- Be extremely careful when moving and placing down the machine!

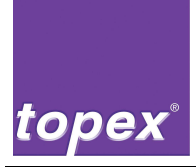

### 3.3 Installation

#### 3.3.1 Ambient conditions on installation site

Temperature and humidity, Power supply See chapter. 2.4, "Technical Data" and compressed air connection

**Mounting Space** 

See general drawing in documentation folder

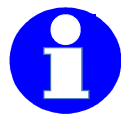

#### Information!

The cycle time of the handling device can be increased if the pneumatic pressure is lower than the adjusted limit.

#### 3.3.2 Installation notes

- Normally the labelling machine is delivered in a completely assembled condition.
- Remove the transport securing devices respectively the transport rack on the installation site.
- The machine should be built into position in such a way as to ensure the most uncomplicated and safe access for changing the consumption materials as well as for performing servicing work.

#### 3.3.3 Disposal of packaging material

Euro pallet

Return to forwarding agent

Transport rack

Return to topex

Foil, label material, crate, other materials

Disposal according to the local disposal regulations

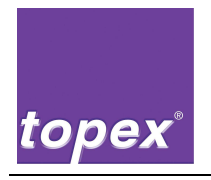

Notizen

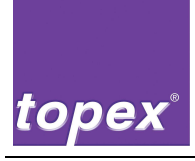

# 4 Commissioning and operation

## 4.1 Safety notes

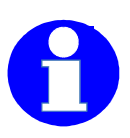

#### Information!

The initial commissioning and the setup of the machine can only be made

- By trained persons from topex or
- By topex service technicians

according to the safety regulations.

- The machine may only be used according to regulations.
- Regard the safety regulations in chapter 1.
- Before switching on the system inform yourself about the correct behaviour in case of a failure.
- Before switching on the system carry out the control functions:
  - on all safety devices,
  - on the emergency stop switch of the superior system.

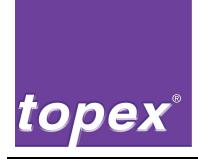

## 4.2 Notes for the installation of the control unit

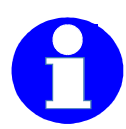

#### Information!

For further information about the interface configuration refer to chapter 8. For further information about the operation of the control unit refer to chapter 9.

Detailed information about the control commands and printer function can be found in the programming manual – control unit topex 7100.

- Make sure that the maximum allowed supply voltage is not exceeded.
- Check the fuses on the rubber connector.
- Check the settings of the serial print data interface COM2 (RS232). Standard setting see chapter 8.5.2.
- Provide sufficient airflow around the control unit. A ventilator on the rear side supports the airflow.
- Provide sufficient cable cross section in order to avoid leakage and overheating of cables.
- Switch off the control unit before mounting or demounting the connection cable of the labelling machine.
- Mount the connecting cable, see block diagram figure 5 and chapter 8.
- Check if the connector is locked so that the control unit cannot be destroyed by bad contact.
- Check the connections of motor, inputs and outputs.

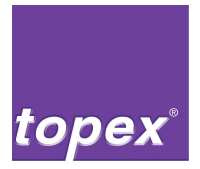

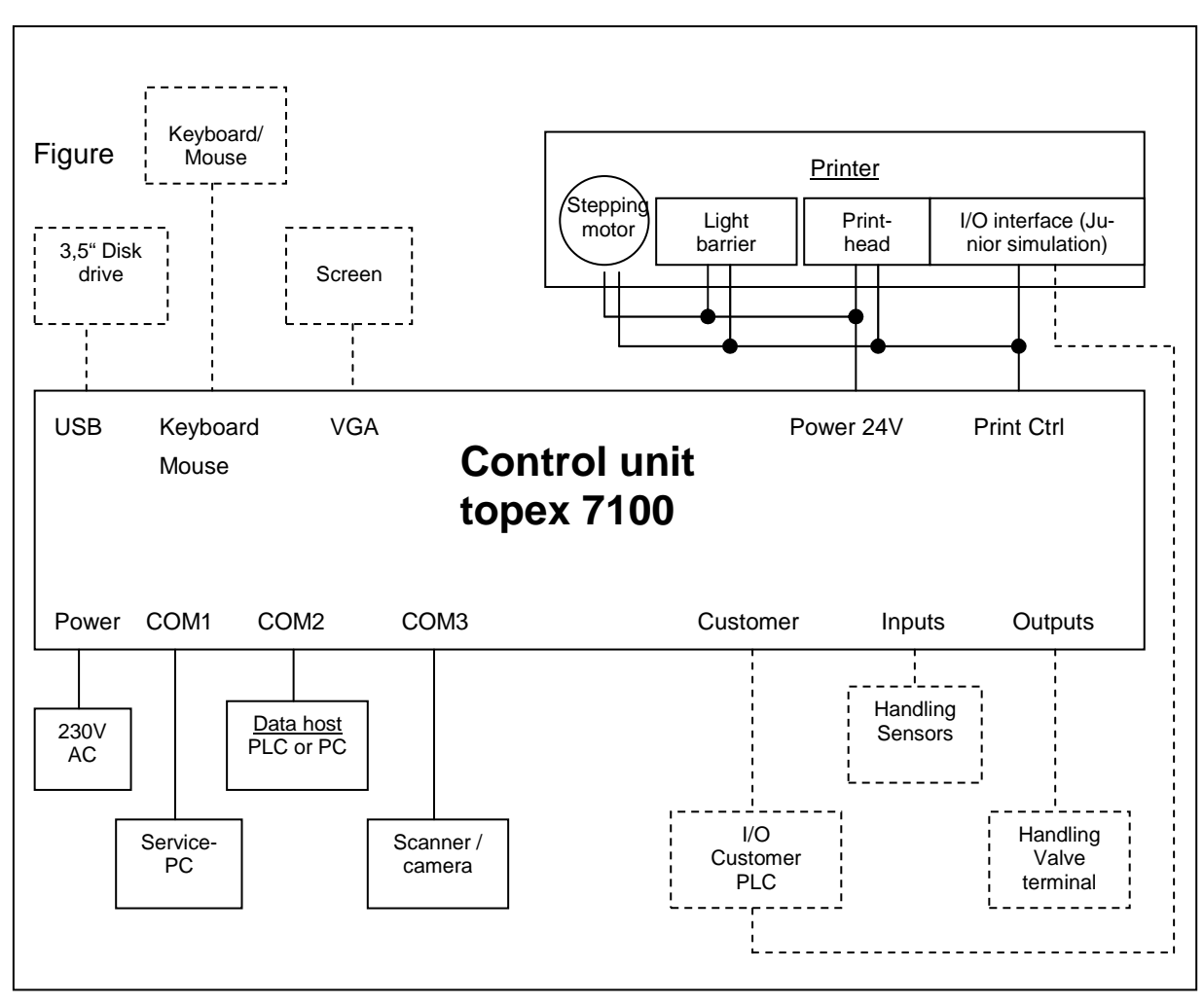

Figure 5 Block diagram

Optional devices are shown in dashed lines.

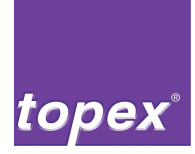

## 4.3 Switching on

#### 4.3.1 Checks before switching on

- 1 Ensure that all safety devices are correctly mounted. If not remount them.
- 2 Check if the setup of the machine is correct and corresponding with the application.
- 3 Expel unauthorized persons from the labelling machine.

#### 4.3.2 Processing

- Turn on the compressed air.
- Switch on the power supply, e.g. on main switch.
- Switch on the control unit.
- Adjust controlling if necessary.
- Start automatic operation.
- Check if the labelling functions correctly and if the positioning works accurately.

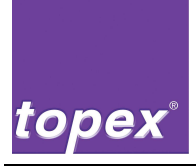

### 4.4 Switching off

There are various possibilities to switch off the machine depending on the period of switching off.

#### 4.4.1 Switching off for a longer period

- Switch off the control unit.
- Switch off the superior system.
- Switch of the compressed air.
- Switch off the main switch of the superior system or pull the power supply plug of the control unit.

#### 4.4.2 Switching off in an emergency situation

If the control unit is integrated in superior system with emergency stop cycle then the unit can be switched off by pressing the emergency stop switch in dangerous situations.

Before operating the labelling machine normally again you have to

- resolve the failure,
- relock the emergency stop switch,
- reset the error message and reinitialize the firmware.

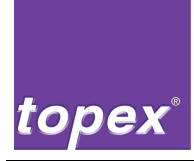

# 5 Troubleshooting

## 5.1 Safety notes

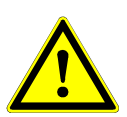

#### Caution!

By resolving failures dangerous situations can occur.

- ⇒ Follow the safety regulations in chapter Fehler! Verweisquelle konnte nicht gefunden werden..
- Block the access wide-ranging for unauthorized persons to the working area of the machine.
- Firstly secure all operating media, e.g. as compressed air, against unintentional commissioning.
- Switch off the control unit zero-potentially.
- Secure the control unit against accidental restart. If necessary lock the main switch of the superior system and remove the key.

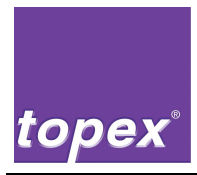

## 5.2 Errors and corrections

Categories:

- Machine in general,
- Error messages on system level, displayed in clear text on touch panel,
- Error messages in PLC program, only if a PLC program is activated on the control unit topex 7100.

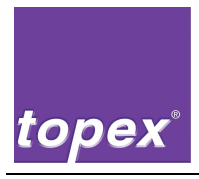

| Error                                              | Reason                                                              | Correction                                                                                                    |
|----------------------------------------------------|---------------------------------------------------------------------|----------------------------------------------------------------------------------------------------|
| Machine shows no reaction when                     | Power supply cable of con-<br>trol unit not plugged in or           | <ul> <li>Plug in power supply switch<br/>or</li> </ul>                                                                     |
| switching on the con-<br>trol unit                 | <ul> <li>Main switch of control unit is<br/>switched off</li> </ul> | <ul> <li>Switch on main switch of control<br/>unit</li> </ul>                                                              |
|                                                    | <ul> <li>Superior main switch is<br/>switched off</li> </ul>        | <ul> <li>Switch on main switch</li> </ul>                                                                                  |
|                                                    | Connection between machine and control unit not correct             | Check connections and cables and remount them if necessary                                                                 |
|                                                    | Defective fuses on control unit                                     | Check fuses and exchange them if necessary                                                                                 |
| Control unit does not<br>react to PC com-<br>mands | Interfaces of control unit and PC do not correspond with each other | <ul> <li>Check adjustment of interfaces.</li> <li>Readjust interfaces if necessary, see chapter 8 and chapter 9</li> </ul> |
|                                                    | Data line faulty                                                    | <ul> <li>Check data line</li> <li>Change sending and receiving line, if necessary (Pin 2+3)</li> </ul>                     |
|                                                    | Controlling faulty                                                  | Correct positioning and control<br>sequences of PC software on the<br>basis of Programming Manual<br>topex 7100            |

### 5.2.1 Machine in general

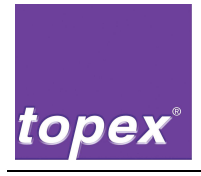

#### 5.2.2 Error messages on system level

Shown as clear text on the touch panel.

| Error                                                      | Reason                                                                                                    | Correction                                                                                                    |
|------------------------------------------------------------|----------------------------------------------------------------------------------------------------|----------------------------------------------------------------------------------------------------|
| Label does not exist/<br>WARNING 016                       | A label that was not stored in the printer was loaded.                                                                                                    | Store the required label in printer                                                                                              |
| Font does not exist/<br>WARNING 060<br>False barcode type/ | A font configured for a text field<br>does not exist in printer<br>False control sequence for bar-                                                                                                 | <ul> <li>Store desired font in printer</li> <li>Change font type of text field</li> <li>Change syntax of barcode type</li> </ul> |
| WARNIG 061<br>False barcode data/<br>WARNING 069           | code to be printed.<br>The parameter of the barcode<br>to be printed does not corre-<br>spond with the specification.                                                                              | Look for the correct barcode pa-<br>rameter in Programming Manual                                                                |
| Character error/<br>WARNING 001                            | A character that does not cor-<br>respond with the specification<br>was received via serial inter-<br>face.                                                                                        | <ul><li>Check interface parameter</li><li>Check control sequences</li></ul>                                                      |
| Error Download/<br>ERROR 087                               | <ul> <li>At download of files an error occurred.</li> <li>Cable is not connected to COM1</li> <li>Connection cable is defective</li> <li>The interface parameter of sending PC is wrong</li> </ul> | <ul> <li>Check COM interface</li> <li>Check connection to printer<br/>(cable, interface parameter)</li> </ul>                    |
| Timeout Download/<br>ERROR 088                             | At download of files the set time<br>period has been extended.<br>Reason see Error Download                                                                                                    | see Error Download                                                                                                    |
| Compiler error/<br>ERROR 091                               | The PLC interpreter is pro-<br>grammed incorrectly. This error<br>can only occur by changing the<br>PLC interpreter and is recog-<br>nized at commissioning.                                       | Check programming of PLC Inter-<br>preter.                                                                                       |
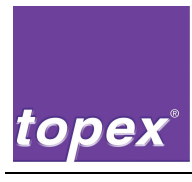

| Error            | Reason                                                                                               | Correction                    |
|------------------|----------------------------------------------------------------------------------------------------|-------------------------------|
| Runtime error/   | see Compiler error                                                                                   | see Compiler error            |
| ERROR 092        |                                                                                                    |                               |
| I/O Card Error/  | The I/O card that realises the                                                                       | Change I/O card.              |
| ERROR 200        | printer functions is defective<br>(Connection "Print Ctrl" on con-<br>trol unit).                    |                               |
| Transfer ribbon/ | The sensor of transfer ribbon                                                                        | Change transfer ribbon sensor |
| ERROR 201        | sends no feedback.                                                                                   | Reload transfer ribbon        |
|                  | Reasons:                                                                                             | Check heating time            |
|                  | <ul> <li>Transfer ribbon is torn (pos-<br/>sibly too high heating tem-<br/>perature).</li> </ul>     |                               |
|                  | <ul> <li>Sensor of transfer ribbon<br/>control is defective.</li> </ul>                              |                               |
| Paper jam/       | The label transport is not work-                                                                     | Readjust light barrier        |
| ERROR 203        | ing.                                                                                                 | Change stepping motor         |
|                  | Reasons:                                                                                             |                               |
|                  | <ul> <li>The light barrier for<br/>recognizing the label gap is<br/>adjusted incorrectly.</li> </ul> |                               |
|                  | • The stepping motor is defec-<br>tive.                                                              |                               |
| No labels/       | No label synchronization be-                                                                         | Readjust light barrier        |
| ERROR 204        | cause light barrier sends no signal.                                                                 | Then make a calibration run   |
| COM Error/       | Hardware defect of one in 4                                                                          | Change complete control unit  |
| ERROR 210        | serial interfaces                                                                                    |                               |

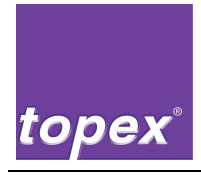

### 5.2.3 Error messages in PLC program

Only valid if the PLC program is activated on the control unit topex 7100.

| Error                                               | Reason                                                                                                    | Correction                                                                                                    |
|-----------------------------------------------------|----------------------------------------------------------------------------------------------------|----------------------------------------------------------------------------------------------------|
| Timeout Cyl. WP                                     | <ul> <li>The respective cylinder has not reached its working position.</li> <li>Reasons:</li> <li>Compressed air too low</li> <li>Limit switch defective or adjusted incorrectly</li> </ul>                                                         | <ul> <li>Check compressed air (6 bar)</li> <li>Adjust/change limit switch</li> </ul>                                                                                                    |
| Timeout Cyl. HP                                     | The respective cylinder has not reached its home position, see Timeout Cyl. WP                                                                                                    | see Timeout Cyl. WP                                                                                                    |
| No label loaded                                     | A label was printed although there was no label loaded.                                                                                                    | Integrate the object "Data?" in front<br>of the command "Print" in the PLC<br>sequence. This object waits until a<br>new label has been loaded.                                                                                     |
| Timeout TopCam<br>Timeout Datalogic<br>Timeout Sick | <ul> <li>The barcode/Datamatrix could<br/>not be read with a scanner.</li> <li>Reasons:</li> <li>No printout</li> <li>Poor print quality</li> <li>Scanner/camera outside<br/>reading field</li> </ul>                                               | <ul> <li>Check mechanical adjustment<br/>of printhead</li> <li>Change the parameter heating<br/>time</li> <li>Readjust mechanically scan-<br/>ner/camera</li> </ul>                                                                 |
| False barcode data                                  | <ul> <li>The barcode/ Datamatrix read<br/>by scanner do not correspond<br/>with the current print data. Rea-<br/>sons:</li> <li>The configuration of scanner<br/>is not compatible to the<br/>quantity of barcodes printed<br/>on label.</li> </ul> | Check scanner configuration.<br>Generally all barcodes on label are<br>compared with the reading of<br>scanner.<br>The quantity of barcodes to be<br>read must correspond with the<br>quantity of barcodes printed on the<br>label. |

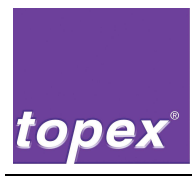

| Error                      | Reason                                                                                                    | Correction                                                                                                    |  |
|----------------------------|----------------------------------------------------------------------------------------------------|----------------------------------------------------------------------------------------------------|--|
| Timeout Special in-<br>put | The special input can be pro-<br>grammed with Timeout i.e., if<br>the object in the sequence is<br>active, this input must lead the<br>signal HIGH in an adjustable<br>time.                                                                                                    | Check the requirement that is con-<br>trolled by the special input.                                                                                                    |  |
| Vacuum error               | <ul> <li>By dispensing the vacuum was<br/>not reached in the set time.</li> <li>Reasons:</li> <li>The label is not dispensed<br/>correctly onto stamp</li> <li>Vacuum valve is defective</li> <li>Vacuum switch is adjusted<br/>incorrectly</li> <li>Vacuum stamp is leaky</li> </ul> | <ul> <li>Check adjustment of printer to peel off bar</li> <li>Adjust auxiliary air if necessary</li> <li>Change vacuum valve</li> <li>Adjust vacuum switch</li> <li>Check vacuum stamp for leaky parts</li> </ul> |  |
| Label on stamp             | By backward movement of ap-<br>plication cylinder label was still<br>on stamp                                                                                                    | Check application position on work piece / product                                                                                                    |  |
| No home position           | Automatic operation was<br>started although there was no<br>home position                                                                                                    | <ul> <li>Get machine in home position:</li> <li>In the menu Service / home position run or</li> <li>With Reset input</li> </ul>                                                                                   |  |
| Label lost                 | During application process the label has been removed from stamp.                                                                                                    | Check vacuum                                                                                                    |  |
| Emergency stop NIO         | The emergency stop cycle was<br>interrupted.Close emergency stop cycle<br>acknowledge fault                                                                                                    |                                                                                                    |  |
| I1 orO1 defective          | By the automatic check of I/O<br>card for PLC function a defec-<br>tive input / output was recog-<br>nized.                                                                                                    | Change I/O card                                                                                                    |  |

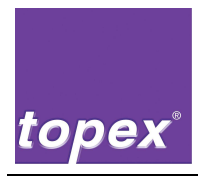

| Error            | Reason                                                                                                    | Correction      |
|------------------|----------------------------------------------------------------------------------------------------|-----------------|
| Overload outputs | By automatic check of I/O card<br>amongst others all outputs are<br>set simultaneously. One or<br>more inputs had not connected<br>through. | Change I/O card |

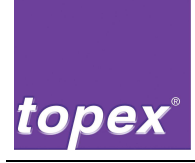

## 6 Maintenance and servicing

### 6.1 Safety notes

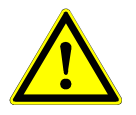

### Danger!

Missing safety devices or safety devices without function can endanger your life.

- $\Rightarrow$  Operate the machine only with properly working safety devices!
- $\Rightarrow$  Shut the machine immediately down if a faulty or ineffective safety device is recognized.

As operator you are responsible!

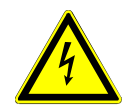

### Danger of life!

Electric shock by touching live parts.

- $\Rightarrow$  Never work at live parts.
- $\Rightarrow$  Works on the electrical equipment of the machine shall only be carried out by qualified electrical personnel.
- $\Rightarrow$  Switch off the mains plug before performing works on the machine and secure against startup by mistake.

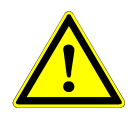

### Warning!

Risk of infeeding or crushing at the rollers of the drive unit.

- $\Rightarrow$  Switch off the mains plug before performing works on the machine and secure against startup by mistake.
- Block the access wide-ranging for unauthorized persons to the working area of the machine.
- Firstly secure all operating media, e.g. as compressed air, against unintentional commissioning.
- Switch off the control unit zero-potentially.
- Secure the control unit machine against accidental restart. If necessary lock the main switch of the superior system and remove the key.

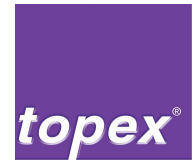

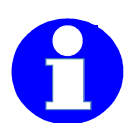

### Information!

- Use only the specified operating material.
- Use only original spare parts that are indicated in the topex spare part list.
- Do not use thinner, acids or bases even not in thin concentration as cleaning agents.
- Do not use thinner, acids or bases as cleaning agents even not in thin concentration.
- Do not use compressed air or a high-pressure washer for cleaning.
- Do not clean the printhead with hard objects as e.g. knives or screwdrivers.
- Check that no hard objects get onto the dot line as e.g. swarfs.

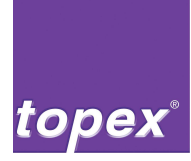

### 6.2 Requirements for the performing personnel

- The operating personnel can do simple checks and maintenance works after attending a specific training.
- Trained and skilled electricians may only execute works at the electrical equipment.
- Repairs may only be carried out by trained and authorized personnel. Therefore our service technicians are at your disposal. You will find the address under "Service and Support" on the inside of the title page of this user manual.

### 6.3 Notes for further maintenance works

- Follow the safety regulations in chapter 6.1, especially at works on the drive unit side by removed housing rear panel.
- Follow the requirements for performing personnel, see chapter 6.2.
- Use solely original spare parts that are indicated in the topex spare parts list.
- Regard the provided information in the documentation folder.
- Remount after end of maintenance works disassembled protection devices and safety devices and check their function.

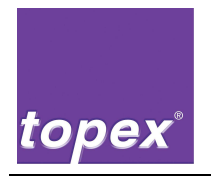

Notes

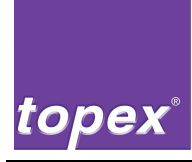

# 7 Shutting down

### 7.1 Safety notes

- Regard the safety notes in chapter 1, "Safety Devices".
- Block the access wide-ranging for unauthorized persons to the working area of the machine.
- At disposal pay attention to environmental safety, risks to health, disposal requirements and the local possibilities of disposal according to the regulations.

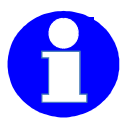

### Information!

- Do not use thinner, acids or bases even not in thin concentration as cleaning agents.
- Do not use compressed air or a high-pressure washer for cleaning.

### 7.2 Temporary shutdown

- Respectively wait until the system is in home position.
- Secure all operating media as e.g. compressed air against accidental restart.
- Switch off the control unit.
- Secure the control unit against unintentional restart. Lock respectively the main switch of the superior system and remove the key.
- Clean the entire machine with a fluff-free cloth moistened with cleaning milk.
- Protect all metallically bright parts with a light film of oil against corrosion.
- Lift the lever of the printhead unit to release platen roller.

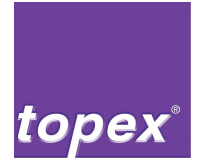

### 7.3 Final shutdown / disposal

- Respectively wait until the system is in home position.
- Secure all operating media as e.g. compressed air against accidental restart.
- Switch off the control unit.
- Secure the control unit against unintentional restart. Lock respectively the main switch of the superior system and remove the key.

Dismantle the machine in the following assembly units:

| Electronic waste                       | Dismantle in groups (transforma-                             |
|----------------------------------------|--------------------------------------------------------------|
|                                        | tions, boards, cables) and dispose                           |
|                                        | them                                                         |
|                                        | according to the local regulations                           |
| Metals, non-metals, composite and aux- | Separate in species and dispose                              |
| iliary materials                       | them according to the environmen-                            |
|                                        | tal regulations                                              |
| Batteries                              | Dispose them according to the envi-<br>ronmental regulations |

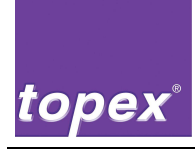

# 8 Control unit topex 7100

### 8.1 Introduction of control unit topex 7100

The control unit topex7100 consists of a full-fledged industrial PC. As operating system MS-DOS for standard applications or Windows XP for complicated customer applications is used.

By using a file system the up- and download of the entire settings, fonts, labels, firmware and PLC programs is possible.

Adjacent to the regular COM1 two additional serial interfaces are available that enable the connection of a data host and further connections as service notebooks, scanners or cameras.

Furthermore a PCI-I/O card is integrated that controls the whole functions of the labelling machine (printhead, stepping motor, I/O-Interface).

An internal touch panel provides easy handling.

The control unit can be optionally extended by 12 digital 24V-In- and -Outputs to control the pneumatic handling device or by 2 stepping motors to control a stepping motor driven handling device.

The programming of the PLC is made with the program RemoteControl that enables an easy design and alteration of PLC programs.

The controlling components are mounted in a Schroff housing that meets industrial needs.

The entire print system (control unit, hardware of labelling machine) is certified according to EN 60950-1.

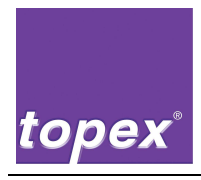

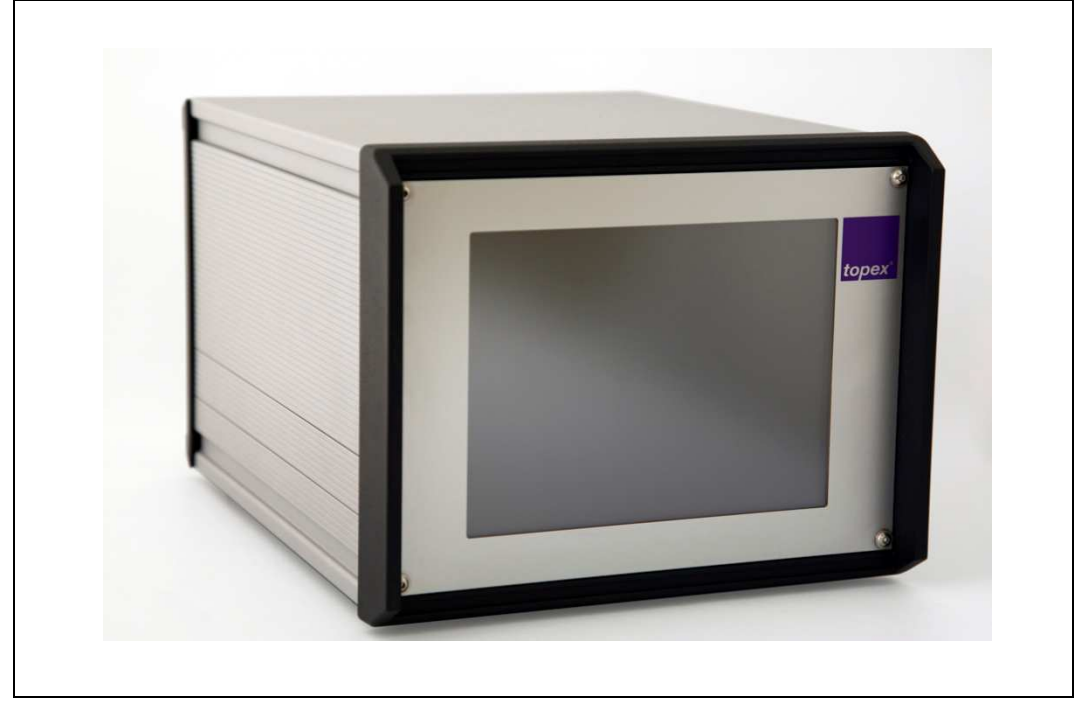

### 8.2 Control unit topex7100 – front view

Figure 6 Control unit topex7100 - Front view

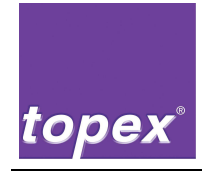

### 8.3 Control unit topex7100 – Rear view

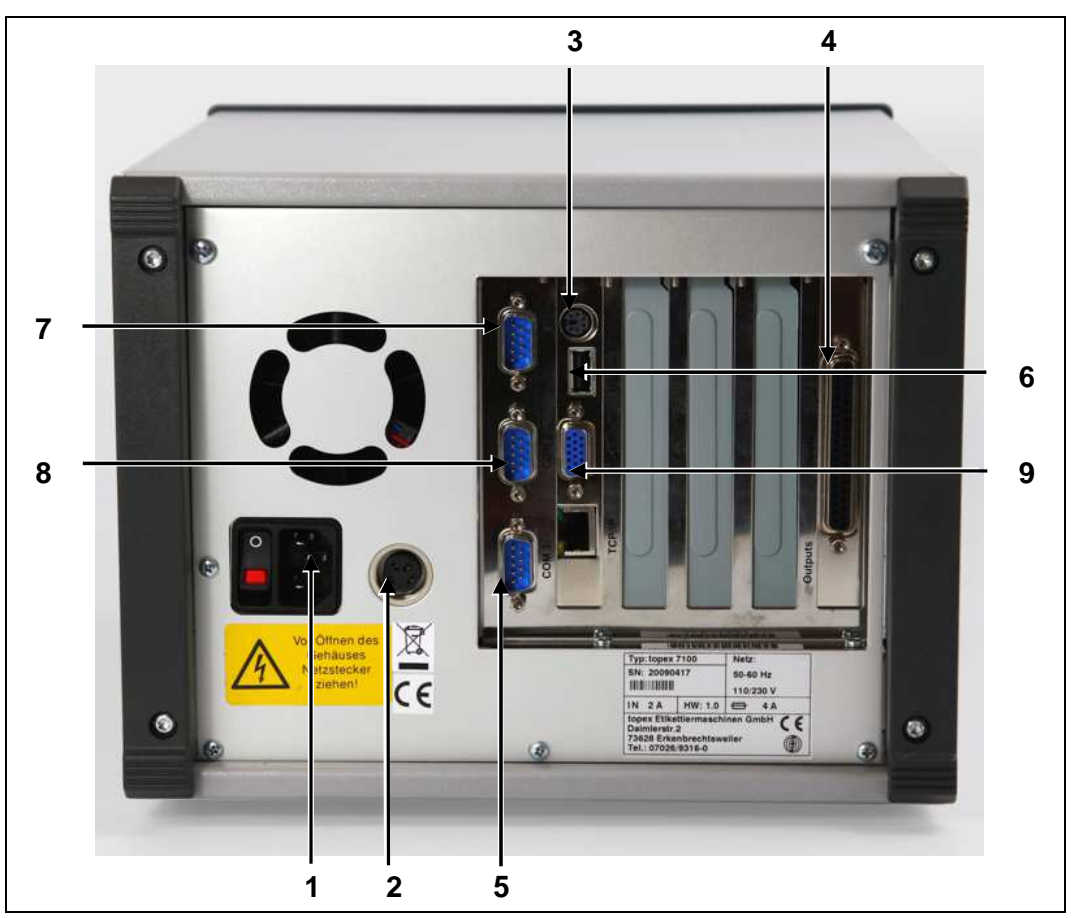

Figure 7 Control unit topex7100 – Rear view

| ltem | Description                               | ltem | Description                                 |
|------|-------------------------------------------|------|---------------------------------------------|
| 1    | 230V-power supply/ power<br>supply switch | 6    | USB for a disk drive                        |
| 2    | 24V-power supply labelling machine        | 7    | COM1 (RS232),<br>service interface          |
| 3    | Keyboard and mouse via<br>Y-cable         | 8    | COM2 (RS232/RS422/RS485),<br>Data interface |
| 4    | Data cable labelling machine              | 9    | VGA-interface                               |
| 5    | COM3 (RS232), peripheral interface        |      |                                             |

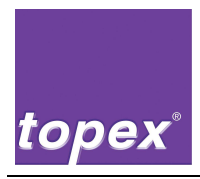

# 8.4 Control unit topex7100 – Rear view with optional assembly units

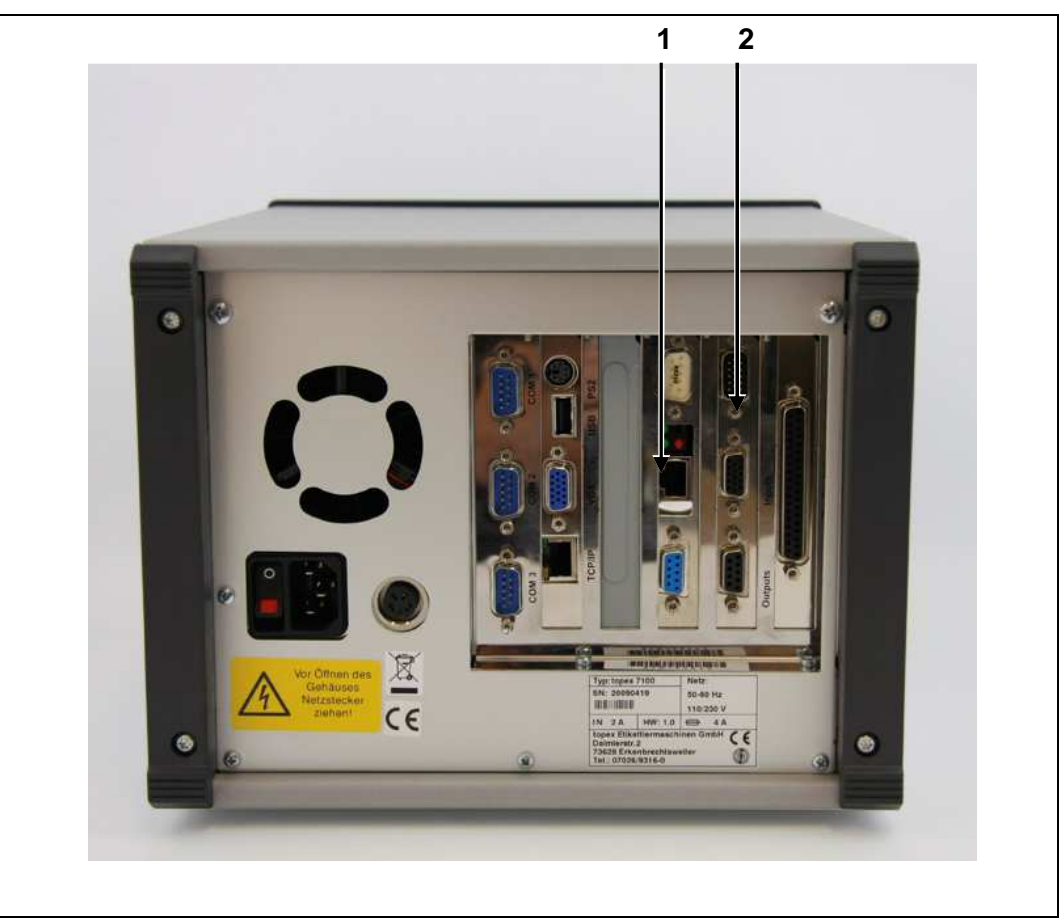

Figure 8 Control unit topex7100 - Rear view with optional assembly groups

| Item | Description                             |   | Description |
|------|-----------------------------------------|---|-------------|
| 1    | TCP/IP $\rightarrow$ RS232 Print server | 2 | PLC board   |

- The TCP/IP → RS232 Print server can be freely configured (IP-Address, Port number, interface parameter for RS232). The serial bushing of Print server is connected with the COM2 data interface of the control unit.
- The PLC-Board contains 12 digital inputs / 12 digital outputs 24V DC potential free. The following 10-pole bushings are available: The following SUB-D connectors are available:
- •

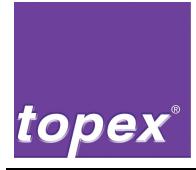

- Customer: 4 inputs / 4 outputs for signal exchange with the control unit provided by the customer, 24V-power supply
   SUB-D 15-pole male connector.
- **Inputs**: 8 inputs for the connection of a Lumberg adapter SUB-D 15-pole female connector.
- **Outputs**: 8 outputs for the connection of a valve terminal SUB-D 9-pole female connector.

### 8.5 Overview of interfaces

### 8.5.1 Serial Service interface COM1

The COM1 interface is designed for the service. Via this interface labels, logos, sequence programs as well as firmware files are transmitted from the PC to the control unit or from the control unit to the PC.

The standard setting of the interface is as follows:

- 57600 baud
- 8 data bit
- 1 stop bit
- no parity

### Pin assignment of Service interface COM1

Description of connector:

"COM1"

Connector type:

D-Sub-9-pole male connector anv

Manufacturer:

| Pin | Signal | Sender   | Function                                                                                                    |
|-----|--------|----------|----------------------------------------------------------------------------------------------------|
| 2   | RxD    | Computer | Receiving data. Receives data transmitted by the computer.                                                                 |
| 3   | TxD    | Printer  | Transmit data. Available if XON/XOFF-protocol was selected. Additionally, the status can be requested via this data cable. |
| 4   | DTR    | Printer  | HIGH $\rightarrow$ Printer is read<br>LOW $\rightarrow$ Printer isBUSY                                                     |
| 5   | GND    |          | Signal grounding                                                                                                    |
| 6   | DSR    | Computer | Computer ready for receiving data                                                                                          |
| 7   | RTS    | Printer  | Request for transmitting always HIGH                                                                                       |

• Signal description is shown in bolt letters: Signal is compulsory necessary, standard

• Signal description is not shown in bolt letters: Signal optional

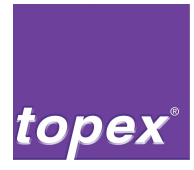

### 8.5.2 Serial data interface COM2

The COM 2 interface is the general print data interface V24 (RS232), i.e. the data host of customer is here connected (PLC or PC). Two different types of hand-shake-protocols are available. The interface works with adjustable transmitting speeds. Via internal jumper the interface can be used also as RS422 or RS485.

Feedback:

- load label (<ESC>y6;..;<CR>):
  - "+" if loading was successful,
  - "-" if loading was impossible.
- Print label (<ESC>#1<CR>):
  - "+" after printing
  - "-" if no data record for printing was loaded

The standard setting of the interface is as follows:

- 19200 baud
- 8 data bit
- 1 Stop bit
- no parity

#### Pin assignment of serial interface COM2 (RS232, RS422, RS485)

| Description of connector: | "COM2"                      |
|---------------------------|-----------------------------|
| Connector type:           | D-Sub-9-pole male connector |

- Signal description is shown in bolt letters: Signal is compulsory necessary, standard
- Signal description is not shown in bolt letters: Signal optional

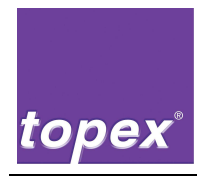

| Pin | Signal  | Sender   | Function                                                                                                    |
|-----|---------|----------|----------------------------------------------------------------------------------------------------|
| 1   | DCD     |          | Hardware handshake                                                                                                    |
| 2   | RxD     | Computer | Receiving data. Receives data transmitted by the computer.                                                                              |
| 3   | TxD     | Printer  | Transmitting data. Available if XON/XOFF- Proto-<br>col is selected. Additionally the status can be re-<br>quested via this data cable. |
| 4   | DTR     |          | Hardware handshake                                                                                                    |
| 5   | GND     |          | Signal grounding                                                                                                    |
| 6   | DSR     |          | Hardware handshake                                                                                                    |
| 7   | RTS     |          | Hardware handshake                                                                                                    |
| 8   | CTS     |          | Hardware handshake                                                                                                    |
| 9   | Voltage |          | Power supply optional 5V / 12V DC                                                                                                    |

### 8.5.2.1 Pin assignment RS232

### 8.5.2.2 Pin assignment RS422

| Pin | Signal  | Sender   | Function                          |
|-----|---------|----------|-----------------------------------|
| 1   | TxD-    | Printer  | Transmit data "–" Potential       |
| 2   | TxD+    | Printer  | Transmit data "+" Potential       |
| 3   | RxD+    | Computer | Receive data "+" Potential        |
| 4   | RxD-    | Computer | Receive data "–" Potential        |
| 5   | GND     |          | Signal grounding                  |
| 6   | NC      |          | Not connected                     |
| 7   | NC      |          | Not connected                     |
| 8   | NC      |          | Not connected                     |
| 9   | Voltage |          | Power supply optional 5V / 12V DC |

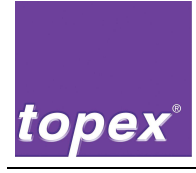

### 8.5.3 Pin assignment RS485

| Pin | Signal  | Sender | Function                              |
|-----|---------|--------|---------------------------------------|
| 1   | RTX-    |        | Transmit / receive data "-" Potential |
| 2   | RTX+    |        | Transmit / receive data "+" Potential |
| 3   | NC      |        | Not connected                         |
| 4   | NC      |        | Not connected                         |
| 5   | GND     |        | Signal grounding                      |
| 6   | NC      |        | Not connected                         |
| 7   | NC      |        | Not connected                         |
| 8   | NC      |        | Not connected                         |
| 9   | Voltage |        | Power supply optional 5V / 12V DC     |

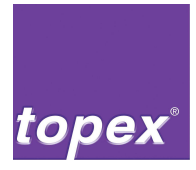

### 8.5.4 Serial peripheral interface COM3

The COM3 interface (RS232) is designed for the connection of a barcode scanner or a camera.

The standard setting of the interface is as follows:

- 19200 baud
- 8 data bit
- 1 Stop bit
- no parity

#### Pin assignment of serial interface COM3

| Description of connector: | "COM3"                       |
|---------------------------|------------------------------|
| Connector type:           | D-Sub- 9-pole male connector |
| Manufacturer:             | any                          |

| Pin | Signal | Sender   | Function                                                                                                    |
|-----|--------|----------|----------------------------------------------------------------------------------------------------|
| 2   | RxD    | Computer | Receiving data. Receives data transmitted by the computer.                                                                            |
| 3   | TxD    | Printer  | Transmitting data. Available if XON/XOFF- Proto-<br>col is selected. Additionally the status can be<br>requested via this data cable. |
| 4   | DTR    | Printer  | <ul> <li>HIGH → Printer ready</li> <li>LOW → Printer BUSY</li> </ul>                                                                  |
| 5   | GND    |          | Signal grounding                                                                                                    |
| 6   | DSR    | Computer | Computer ready for receiving data                                                                                                    |
| 7   | RTS    | Printer  | Request for transmitting always HIGH                                                                                                  |

- Signal description is shown in bolt letters: Signal is compulsory necessary, standard
- Signal description is not shown in bolt letters: Signal optional

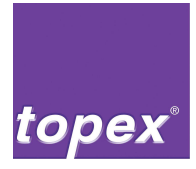

### 8.5.5 Power supply

A rubber connector that is plugged to the line filter serves as power supply of the control unit. The line filter consists of the main switch and the protection switch for two T4-Ampere fuses type 5x20mm.

### 8.5.6 TCP/IP-Print Server (Optional)

A TCP/IP  $\rightarrow$  RS232- converter is available on demand that is connected to a 10 Mbit RJ45 network cable provided by the customer. The serial side of the converter is connected to the COM2 – interface of the control unit.

### 8.5.7 PLC-IO-board (Optional)

The optional provided PLC board contains 12 digital in-and outputs, which are supplied by 24V. For the circuit diagram refer to the separate documentation folder of the labelling machine.

With the program "RemoteControl" up to 3 pneumatic cylinders, as well as auxiliary air and vacuum can be programmed freely (see chapter 11, "PLC programing with TopTermControl RemoteControl").

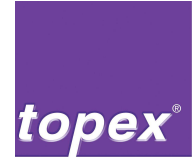

### 8.5.7.1 Assignment of customer interface of PLC board

Description of connector:"Customer"Connector type:SUB-D 15-pole male

Customer has to provide a cable with a diameter of 0.5mm<sup>2</sup> at maximum and an open cable end for connection to printer unit.

| Pin | Description               |                                                                                                    |
|-----|---------------------------|----------------------------------------------------------------------------------------------------|
| 1   | 24 V from customer        | 24 V potential for all inputs and outputs (op-<br>tional in groups of 4).                                                                                                    |
| 2   | Start Printing            | Label is printed and dispensed under the vacuum stamp. The step sequence must contain the object "E_Start?" (topTermCon-trol)                                                              |
| 3   | Start Applying            | Label is applied onto the product. Step se-<br>quence must contain the object<br>"E_Applying?" (topTermControl)                                                                            |
| 4   | External acknowledging    | Error can be acknowledged at topex panel or externally.                                                                                                    |
| 5   | Emergency Stop IO         | Emergency Stop cycle closed                                                                                                    |
| 6   | 24 V from customer        | 24 V emergency stop potential for all inputs and outputs (optional in groups of 4).                                                                                                    |
| 11  | 0 V from customer         | 0 V-potential for I/O board                                                                                                    |
| 12  | Labeller ready            | Labeller signals ready (Signal High), if printer is turned on und there is no error.                                                                                                    |
| 13  | Labeller in home position | Labeller signals home position, depending<br>on programmed home position in step se-<br>quence (topTermControl)                                                                            |
| 14  | Label end pre-warning     | Labeller reports label end pre-warning if the label counter is at end. (Signal LOW). The machine is still ready for operation (see chapter 9.3.2.10)                                       |
| 15  | End of label cycle        | Signal "label cycle" is during the labelling<br>cycle LOW. After switching on the machine,<br>after acknowledging an error or after a suc-<br>cessful label cycle the signal turns to HIGH |

### 8.5.8 Interfaces of the labelling machine

The interface board is mounted on the labelling machine (see Figure 9). The signals that are received from the control unit are distributed to the printer hardware (printhead, stepping motor, light barrier) and the I/O-Interface.

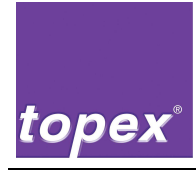

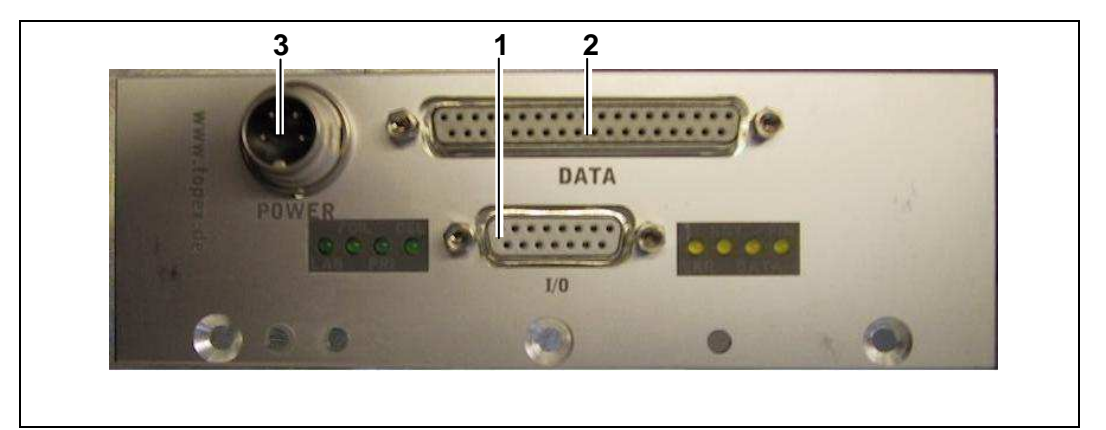

Figure 9 Interfaces of the labelling machine

| Item | Description                                                                   | ltem | Description                                    |
|------|-------------------------------------------------------------------------------|------|------------------------------------------------|
| 1    | I/O-interface <b>I/O</b>                                                      | 7    | LED <b>FIN</b> , yellow                        |
|      | Only in use, if no PLC board is<br>mounted into the printer con-<br>trol unit |      | To I/O-interface Pin 9                         |
| 2    | Data cable DATA                                                               | 8    | LED <b>DEL</b> , green                         |
|      | (see chapter 5.5.4.2)                                                         |      | To I/O-interface Pin 7                         |
| 3    | Power supply <b>POWER</b>                                                     | 9    | LED <b>PRI</b> , green                         |
|      |                                                                               |      | To I/O-interface Pin 6                         |
| 4    | LED <b>RDY</b> , yellow                                                       | 10   | LED <b>FOIL</b> , green                        |
|      | To I/O-interface Pin 11                                                       |      | To light barrier of transfer ribbon            |
| 5    | LED <b>DATA</b> , yellow                                                      | 11   | LED <b>LAB</b> , green                         |
|      | to I/O-interface Pin 10                                                       |      | To light barrier of label synchro-<br>nisation |
| 6    | LED <b>ERR</b> , yellow                                                       |      |                                                |
|      | To I/O-interface Pin 13                                                       |      |                                                |

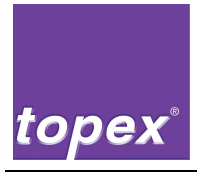

### 8.5.8.1 I/O-interface (Junior-Simulation)

Description of female connector on interface board of labelling machine: I/O Connector type: 15-pole SUB-D header

The I/O-interface is designed in 24V DC. The power supply is provided by the customer via a cable type 9x0,5 mm<sup>2</sup>.

Besides the female connector there are status-LEDs for in-/ and outputs on the interface board.

| Pin     | Description                     |                                                                                                    |
|---------|---------------------------------|----------------------------------------------------------------------------------------------------|
| 9       | Label cycle ready<br>(Output)   | Signal Label cycle is during a labelling cycle<br>LOW. After switching on the system, after<br>acknowledging an error or after a successful<br>labelling cycle the signal turns to HIGH. |
| 10      | Data record loaded<br>(Output)  | Labeller reports "Data record loaded" if a data record exists in RAM memory                                                                                                    |
| 11      | Ready for operation<br>(Output) | Labeller reports ready (Signal High), if printer is switched on                                                                                                    |
| 13      | Error<br>(Output)               | HIGH signal, turns LOW when error occurs                                                                                                    |
| 6       | Start Printing<br>(Input)       | A label will be print if a data record was loaded                                                                                                    |
| 7       | Delete data record<br>(Input)   | Deletes data record from RAM. A new label has to be loaded to RAM before starting the next label cycle.                                                                                  |
| 1 - 5   | 24 V from customer              | Power supply provided by customer.                                                                                                    |
| 14 - 15 | 0 V from customer               | Power supply provided by customer.                                                                                                    |

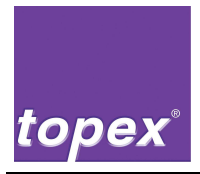

### 8.5.8.2 Data cable labelling machine

| Description of bushing on control unit:   | Prn Control |
|-------------------------------------------|-------------|
| Description of bushing on interface board |             |
| on the labelling machine:                 | DATA        |

The controlling of printer is made via TTL- signals, which are provided by the I/O board that is mounted in the printer control unit. Therefore the board is connected to the Interface board of the printer via a 37- pin 1:1- cable.

The following components are controlled by this interface:

- stepping motor for label transport
- printhead
- I/O- Interface (Junior simulation)

### 8.5.8.3 Power supply of labelling machine

| Description of bushing on control unit:   | POWER |
|-------------------------------------------|-------|
| Description of bushing on interface board |       |
| on the labelling machine:                 | POWER |

The labelling machine is connected to the mains via a 4- pin cable.

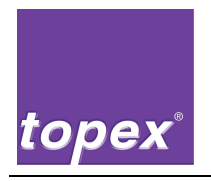

Notes

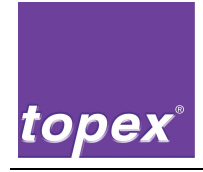

# 9 Operation of touch panel

### 9.1 Menu setting of labelling machine (printer menu)

| Info Label Qualitaet Geraet Sps Interface System              |        |
|---------------------------------------------------------------|--------|
| Online Error Data Label Sps                                   | Feed   |
| Top7100 V4.26 TOPEX 13.07.2009 23.01.36<br>Bereit Not-Aus NIO | Print  |
| 23:01:27:009 Not- Aus NIO Outputs<br>0 1 2 3 4 5 6 7          | Calibr |
| 0 1 2 3 4 5 6 7<br>Custom                                     | Setup  |
| Start Apply Quit NotAus                                       |        |
| Start Stop Quit ESC Menue                                     | Reset  |

Figure 10 Menu setting of labelling machine

| Description | Function                                                                                                    |
|-------------|----------------------------------------------------------------------------------------------------|
| FEED        | Feed of a blank label.                                                                                                    |
| Print       | Feed of a printed label. If no data record has been yet<br>transmitted or selected a test label is printed otherwise the<br>last printed data record is used<br>(if "Delete after print" is OFF). |
| Calibr      | With the <b>CALIB</b> -key a test run is started. About 8 labels are dispensed and calibrated.                                                                                                    |
| Setup       | With the <b>SETUP</b> -key you get to the menu.                                                                                                    |
| Reset       | With the <b>Reset</b> -key upcoming firmware errors are deleted.<br>By pressing this key twice the firmware is reinitialized.                                                                     |

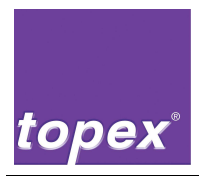

### 9.2 Operation of touch panel

| Info L                                 | abel Quali            | taet Geraet | Sps Interface              | e System |        |
|----------------------------------------|-----------------------|-------------|----------------------------|----------|--------|
| Harnu<br>Barco<br>Fonts                | ngen be:<br>les       | staet igen  | bel Sps                    |          | Feed   |
| T Label:<br>B Logos<br>Zaehlo<br>Setup | s BO<br>er<br>drucken | namen       | 3.07.2009 7<br>ot- Aus NIO | 23.02.45 | Print  |
| Fonts                                  | drucken               |             |                            |          | Calibr |
|                                        |                       |             |                            |          | Setup  |
|                                        |                       |             |                            |          |        |
| <-                                     | ->                    | Up          | Down                       | Enter    | Reset  |

Figure 11 Operation of touch panel

- By pressing the **Setup**-key you can jump to the firmware menu and back.
- By pressing the **arrow**-keys you scroll through the menu levels.
- By pressing the **Up** and **Down** key you select the values in the menu levels and by pressing the Enter- key you get to the dialogue where the values can be selected or set.

| Description | Function                                                                      |
|-------------|-------------------------------------------------------------------------------|
| <-          | Moves cursor in the submenu to the left.                                      |
| ->          | Moves cursor in the submenu to the right.                                     |
| UP          | With the <b>Up</b> -key you scroll up in the submenu.                         |
| DOWN        | With the <b>Down</b> -key you scroll down.                                    |
| Enter       | With the <b>Enter</b> -key the dialogue to select or set values is activated. |

| Info Label Qualitaet Geraet Sps Interface System     |        |
|------------------------------------------------------|--------|
| Onlin         XOffset           +050         2.03.24 | Feed   |
| Bereit 1 2 3 4 <-                                    | Print  |
| 5 6 7 8 ->                                           | Calibr |
| 9 0 + - BS                                           | Setup  |
| OK Abbruch                                           |        |
| Start Stop Quit ESC Menue                            | Reset  |

Figure 12 Operation of touch panel

If a parameter value has been changed then this value after having been acknowledged is stored permanently with the **OK**-key.

Figure 13 shows the dialogue for inserting a numeric value.

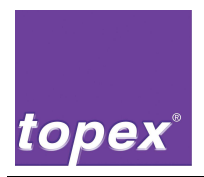

### 9.3 Menu tree of printer menu

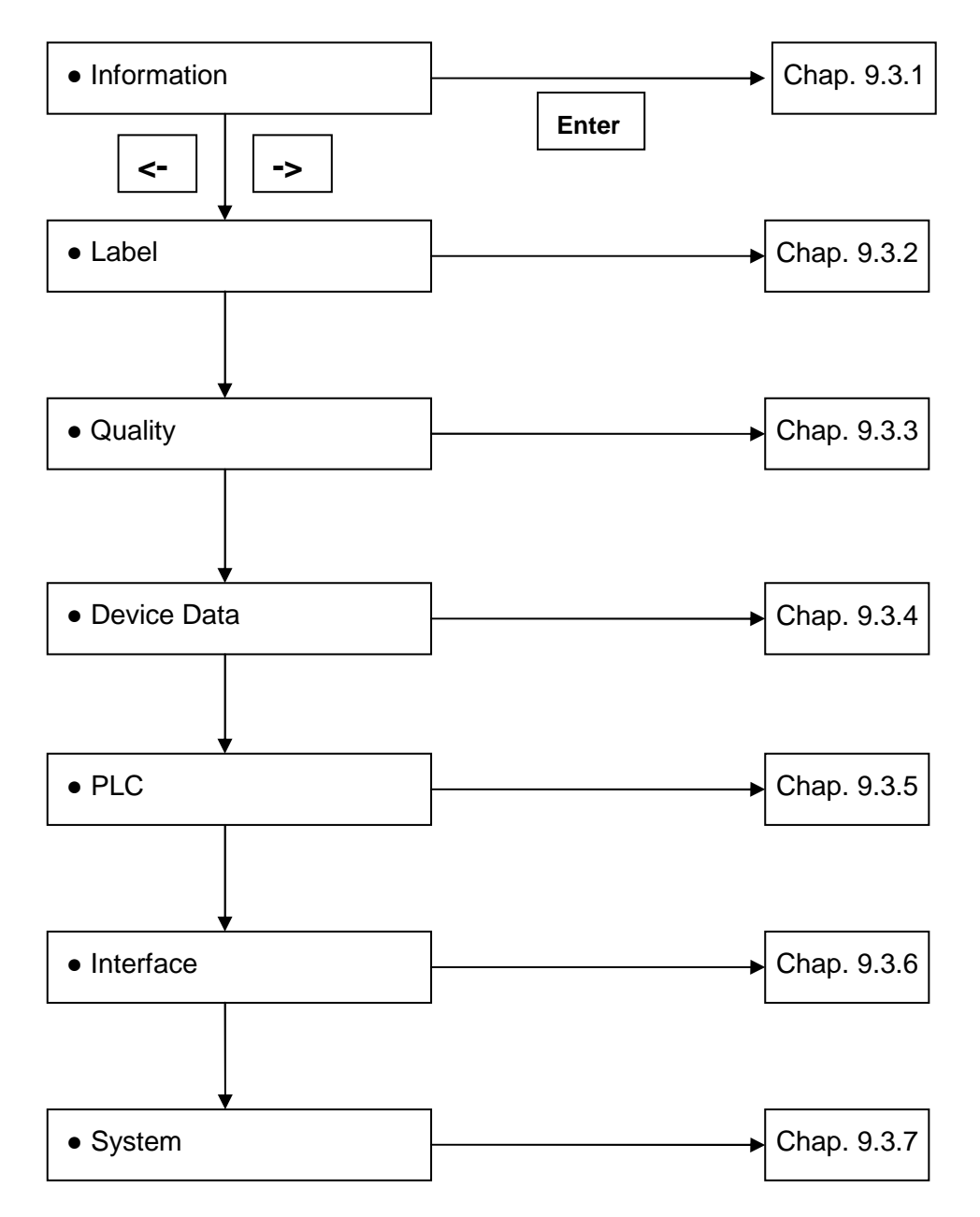

Figure 14 Menu tree of printer menu

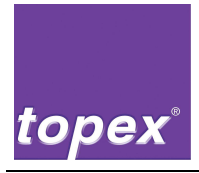

### 9.3.1 Printer menu item "Information"

#### 9.3.1.1 Warnings

In this menu you can set whether warnings (Attention: No ERROR!) should be confirmed (ESC), only be displayed or be ignored (no display). Parameter field: confirm, display, ignore

#### 9.3.1.2 Barcodes

The barcodes that are implemented in the printer firmware are displayed. Parameter field: no parameter values, display only.

#### 9.3.1.3 Fonts

The fonts that are stored in the printer are displayed. Parameter field: no parameter values, display only.

#### 9.3.1.4 Labels

With this menu item the label layouts saved in the controlling can be displayed and can be loaded by pressing the CR key. Parameter field: no parameter values, display only.

#### 9.3.1.5 Logos

With this menu item logos saved in the controlling can be displayed. Parameter field: no parameter values, display only.

#### 9.3.1.6 Counter

This option displays a counter showing the quantity of labels, which have been printed since commissioning of system.

Parameter field: no parameter values, display only.

### 9.3.1.7 Printing Setup

The setup configuration of the control unit is printed onto the labels. Parameter field: no parameter values, display only.

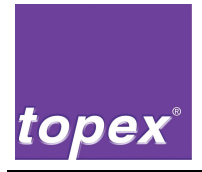

### 9.3.1.8 Printing Fonts

This menu item prints the font files that are saved in the control unit. Parameter field: no parameter values, display only.

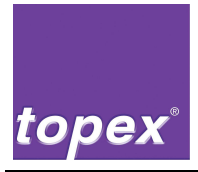

### 9.3.2 Printer menu "Label"

### 9.3.2.1 XOffset

Displaces label layout that has to be printed on dot line in X direction. This function enables to position the printout independent of transmitted label layout subsequently to the left or right (global parameter).

This item corresponds with the parameter X alignment that defines where the zero point in X- direction is. (left, right, centered). Parameter field: -999/+ 999 Dot

### 9.3.2.2 YOffset

Displaces label layout that has to be printed in Y-direction. This function enables to position the printout independent of transmitted label layout subsequently to the bottom or to the top (global parameter).

This item corresponds with the parameter Y alignment that defines where the zero point in Y-direction is. (top, bottom, centered).

Parameter field: -999/+ 999 Dot

### 9.3.2.3 Label width

This value defines the label width in Dot. 12 Dots = 1 mm

Parameter field: 0000/+9999 Dot

### 9.3.2.4 Label length

This value defines the label length in Dot. However, this item is only necessary if using continuous label material.

12 Dots = 1 mm Parameter field: 0000/+9999 Dot

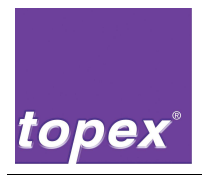

### 9.3.2.5 X-alignment

This function enables to position the label layout that has to be printed either to the left margin, centered or to the right margin. Parameter field: left/right/centered

### 9.3.2.6 Y-alignment

This function positions the label layout to the top margin, to the bottom margin or centered on the label.

Parameter field: top, bottom, centered

### 9.3.2.7 Rotate Label

The printout can be rotated about 180°. Parameter field: ON/OFF

### 9.3.2.8 Inverse print

This parameter inverts the entire printout. Parameter field: ON/OFF

### 9.3.2.9 Labels/Roll

This item sets the label quantity per roll. This function is relevant for the label-end pre-warning (see chapter 9.3.2.10). If this value is turned to 0 then the signals of the outputs are permanently HIGH.

Parameter field: 00000/+99999

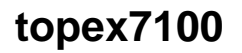

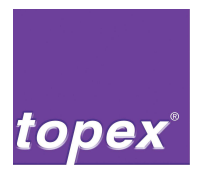

### 9.3.2.10 min. Labels

This item shows the remaining quantity of labels per roll that sets off the label-end pre-warning.

Example: Label/Roll = 5000, min.Labels = 100.

After 4900 labels the output "label-end pre-warning" is reset on both I/O interfaces of print system. The printer operates normally as there is no error but only a warning.

Parameter field: 000/+999

### 9.3.2.11 Reset Label Warning

By pressing the Enter-key the output "label end pre-warning"(see chapter 9.3.2.10; chapter 8.5.7.1; chapter 8.5.8.1) is set on the I/O-interfaces again.

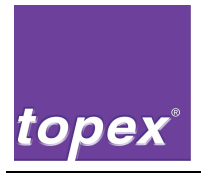

### 9.3.3 Printer menu "Print quality"

### 9.3.3.1 Print speed

This item defines the speed in mm/s (value between 20 and 200). Parameter field: +005/+200 mm/s

### 9.3.3.2 Heating value

The heating value defines the power supply of the printhead. Parameter field: +001/+200

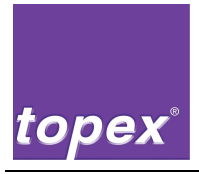

### 9.3.4 Printer menu "Device data"

### 9.3.4.1 Print with Print key

This item sets the print-start performance. Entering "On" starts the print only when the print data is complete and the print-key or the input print-start is set. Entering "Off" starts the print as soon as the data record is complete. Parameter field: ON/OFF

### 9.3.4.2 PLC enable

A saved PLC program is activated by the parameter ON. Then there is a second menu level available (see chapter6.4.1). Parameter field: ON/OFF

### 9.3.4.3 Print enable

If this parameter is set to ON then the print function can be used in a PLC program without sending label data for each cycle from a host system.

The following additional requirement must be fulfilled:

 A label must be stored in the labelling system and via the menu item Information → Labels be loaded. (Chapter 9.3.1.4)

Parameter field: ON/OFF

### 9.3.4.4 PowerOnFeed

This item activates the function that after turning on the control unit an automatic calibration test is carried out.

Parameter field: ON/OFF

### 9.3.4.5 Delete after print

If this option is activated the transmitted label layout to the control unit is immediately deleted from the main memory after printout. It cannot be printed a second time. (if "Print enable" = OFF).

By "Print enable" = ON the variable data is updated (e.g. serial numbers, date, time) and the label remains in the memory.

Parameter field: ON/OFF
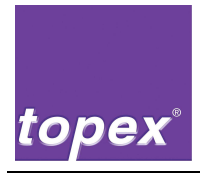

#### 9.3.4.6 Continuous Material

With the parameter value "On" the light barrier is set inactive. Then the synchronization is made via the defined label length as described in chapter 9.3.2.4. Parameter field: ON/OFF

#### 9.3.4.7 Medium transparent (password protected)

With the parameter value "On" the logic of the label synchronization is inverted. This function is necessary if using transparent label material. Parameter field: ON/OFF

#### 9.3.4.8 Stop Adjust

The value Stop Adjust sets how many dots the label should be fed after print stop.

Parameter field: 000/+999 Dot

#### 9.3.4.9 Thermal direct

If this option is turned to "ON" the transfer ribbon end control is inactive. Parameter field: ON/OFF

#### 9.3.4.10 System date

With this item the date is set. Parameter format: TT:MM:JJJJ

#### 9.3.4.11 System time

With this item the time is set. Parameter format: HH:MM:SS

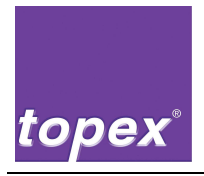

#### 9.3.5 Printer menu "PLC"

#### 9.3.5.1 Autostart

If this item is set to "On" the PLC program is loaded and started automatically after booting of firmware.

#### 9.3.5.2 Pressure time in ms

This value defines the time period of the vacuum stamp on the product before returning to home position (value in milliseconds)

#### 9.3.5.3 Waiting time 1 in ms

This item defines the waiting time in the PLC-program (value in milliseconds)

#### 9.3.5.4 Waiting time 2 in ms

This item defines the waiting time in the PLC-program (value in milliseconds).

#### 9.3.5.5 Delay Aux. Air Dot

This value defines the start of the auxiliary air depending on the printout (value in dot).

#### 9.3.5.6 Delay Vacuum Dot

This value defines the start of the vacuum depending on the printout (value in dot).

#### 9.3.5.7 Timeout Vacuum in ms

This item defines the time period of creating a vacuum until a timeout error is set off (value in milliseconds).

#### 9.3.5.8 Timeout Cyl. in ms

This item defines the time period of reaching the end position of cylinder until a timeout error is set off (value in milliseconds).

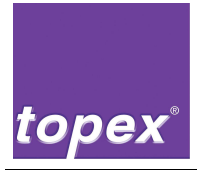

#### 9.3.5.9 Timeout Scan. in ms

This item defines the time period of waiting for the scan results until a timeout error is set off (value in milliseconds).

#### 9.3.5.10 Timeout Special in ms

This item defines the time period of waiting for the signal of the special input until a timeout error is set off (value in milliseconds).

#### 9.3.5.11 Delay Special in ms

With this parameter you define the time delay of the step "E\_Special?", E\_Special\_Low? and E\_Special\_or?" of the sequence chain (value in milliseconds).

#### 9.3.5.12 Scanner type (password protected)

In this menu item the connected scanner is selected.

#### 9.3.5.13 Repeat Reading

This item sets how often the scanner carries out a repeat reading if a timeout error has been set off.

#### 9.3.5.14 Repeat Reading not okay

This item defines how often the entire print and apply cycle is made if a scanner timeout error has been set off.

#### 9.3.5.15 Repeat Vacuum not okay

This item defines how often the entire print and apply cycle is made if a vacuum timeout error has been set off.

#### 9.3.5.16 Sequence program

With this parameter you can select different PLC programs that have been designed with Remote Control in TopTerm.

#### 9.3.6 Printer menu "Interface"

#### 9.3.6.1 Aux-Port (password protected)

Definition of the interface parameters of COM1. COM1 is the service-interface for updating and downloading the firmware and PLC-programs. Parameter format: COMx:baudrate, parity, data bit, stop bit

#### 9.3.6.2 Data-Port (password protected)

Definition of the interface parameters of COM2. COM2 is the general data interface for receiving labels, layout files, logos and print sequences. Parameter format: COMx:baud rate, parity, data bit, stop bit

#### 9.3.6.3 Scanner-Port (password protected)

Definition of interface parameters of COM3. COM3 is the peripheral interface to connect external devices as scanners, cameras, etc. Parameter format: COMx: baud rate, parity, data bit, stop bit

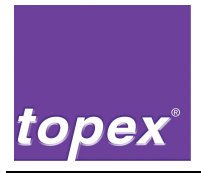

#### 9.3.7 Printer menu "System"

#### 9.3.7.1 Display type (password protected)

With this item the display to be connected to the control unit is selected e.g. EAKIT120. Parameter field: EAKIT120

#### 9.3.7.2 Display key (password protected)

This item changes the display. Parameter field: Touch key / Touch + Keyboard / Touch+Hardkey / Keyboard / Hardkey

#### 9.3.7.3 Display saver

Delay time until the screen saver is activated. The value "+000" disables the screen saver. Parameter field: 0-999

#### 9.3.7.4 Language

Selecting the language of the display. Parameter field: all available languages in clear text

#### 9.3.7.5 Device (password protected)

This function defines the data processing of the control unit. If the option "topex" is chosen the topex printer syntax is processed. If the option "Zebra" is activated the Zebra syntax is processed.

Parameter field: Topex / Zebra / Junior / Dispenser

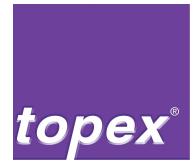

#### 9.3.7.6 Printhead width (password protected)

Printheads of 4 different widths (54, 104, 108 und 160 mm) are used in the topex7100- series. In the menu the entries are in dots. Conversion from mm in dots:

- 54 mm → 640 Dot (12 Dot)
- 108 mm → 1280 Dot (12 Dot)
- 160 mm → 1920 Dot (12 Dot)
- 104 mm → 832 Dot (8 Dot HYC)
- 108 mm → 896 Dot (8 Dot)

Parameter field: 640/12; 1280/12; 1920/12; 832/8 HYC; 896/8

#### 9.3.7.7 Distance LB (password protected)

This function sets the distance between light barrier and printhead and is decisive for the label synchronisation.

The models topex7100 and topex7100 ECO have different distances due to their construction.

Parameter field: ECO/T7000

#### 9.3.7.8 Paper feed

This parameter sets the dispensing mode of the system.

In mode "Normal" the beginning of the label is positioned directly under the dot line after the calibration run. In mode "Applicator" the label feed is made depending on the label gap and the set StopAdjust. So an adaptation of different label sizes can be realised.

Parameter field: Normal/Applicator

#### 9.3.7.9 PLC- program

If Standard.SBS is selected the PLC program is interpreted by the firmware (quicker processing) if Auto.SBS is chosen the PLC program is interpreted by the formula compiler, which can be expanded by topex at any time. Also special programs can be executed.

Parameter field: Auto.SBS / Standard.SBS / \*.SBS

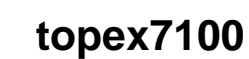

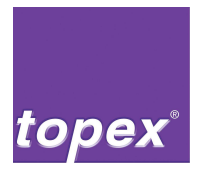

#### 9.3.7.10 Rotating direction (password protected)

This function sets the rotating direction of the motor. Minus = right construction Plus = left construction Parameter field: Plus/Minus

#### 9.3.7.11 Micro step (password protected)

This function sets the step width of stepping motor per tact signal. This value is adjusted to 4 steps as standard.

#### 9.3.7.12 Backup (password protected)

With this function all files of the printer control will be copied into the folder c:\backup.

#### 9.3.7.13 Restore (password protected)

The files they are saved in the folder c:\backup will be copied back to the rootdirectory.

#### 9.3.7.14 Save

This parameter is used for internal purposes.

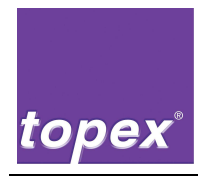

# 9.4 Setting of menu labelling machine (Dispenser menu)

| Geraet Sps              | Stepper Interface System                                                                                                    |        |
|-------------------------|----------------------------------------------------------------------------------------------------|--------|
| Onl ine Er              | r Stp1 PosGS +000<br>Stp1 PosAS +000<br>Stp1 Geschwindigkeit +0000                                                                     | Feed   |
| Top7100 V4.26<br>Bereit | Stp2 PosGS     +000     5       Stp2 PosGS     +000     5       Stp2 PosGS     +000     5       Stp2 Geschwindigkeit     +0000         | Calibr |
|                         | Stp3 PosGS       +000         Stp3 PosAS       +000         Stp3 Geschwindigkeit       +0000         TimeoutStepper in ms       +00000 | Setup  |
|                         |                                                                                                    |        |
|                         |                                                                                                    |        |
|                         |                                                                                                    |        |
| <-                      | -> Up Down Enter                                                                                                    | Reset  |

Figure 15 Menu of labelling machine (dispenser)

| Description | Function                                                                                                    |
|-------------|----------------------------------------------------------------------------------------------------|
| Feed        | Feed of a label.                                                                                                    |
| Calibr      | With the <b>CALIB</b> -key a test run is started. About 4 labels are dispensed and calibrated.                                 |
| Setup       | With the <b>SETUP</b> -key you get to the menu.                                                                                |
| Reset       | With the <b>Reset</b> -key upcoming firmware failures are deleted.<br>By pressing the key twice the firmware is reinitialized. |

#### 9.4.1 Dispenser menu "Stepper"

In this menu the movement position and the movement speed as well as the Timeout for the control end position of the PLC program are set. (For all other menu items see chapter 9.3.2.4).

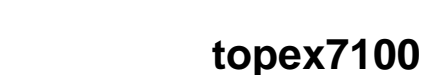

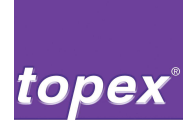

## 9.5 Menu tree of PLC menu

The PLC menu is started in the printer menu by pressing the **Menu**-key. Therefore a PLC program has to be stored and to be activated in the control unit.

The step back to the printer menu is made with the Menu-key as well.

With the **Start-/ Stop**-keys the operation mode "Automatic" is activated/deactivated. After activation of Automatic the automatic sequence programmed in RemoteControl is started.

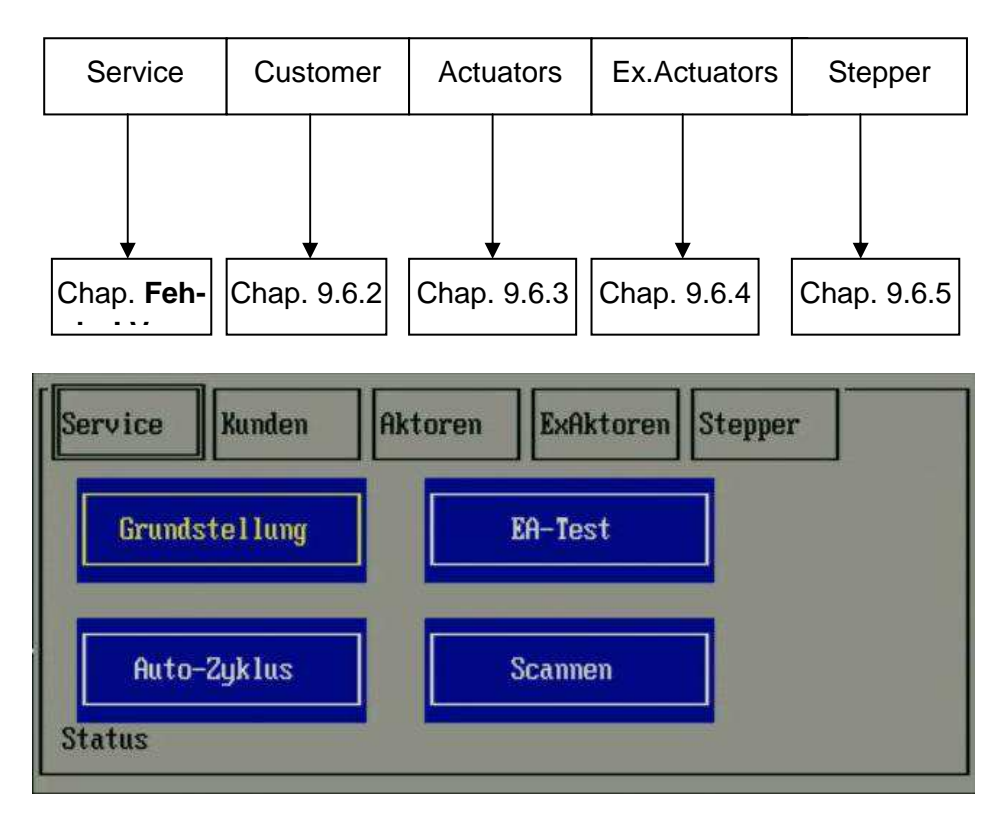

Figure 16 Menu tree of PLC menu

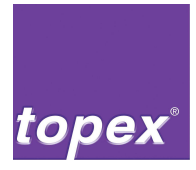

## 9.6 Menu item of PLC menu

Generally all actuators are set with the **ON**-Button and reset with the **OFF**-Button. All actions are started directly with the corresponding button e.g. **home position**-Button or **IO-Test**-Button.

#### 9.6.1 PLC menu "Service"

#### 9.6.1.1 Home position

This item starts the sequence chain of the home position movement. The sequence has to be programmed with RemoteControl and stored in the printer.

#### 9.6.1.2 Automatic cycle

This item starts the sequence chain of the automatic operation. The sequence has to be programmed with RemoteControl and stored in the printer.

#### 9.6.1.3 IO-Test (password protected)

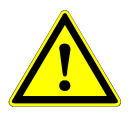

#### Warning!

Before start of I/O- Test a topex check adapter has to be connected to the I/Oboard. The I/O- Test must not be carried out if a pneumatic driven handling device is connected.

After starting the test all outputs are switched on and off one after the other and the corresponding inputs are checked.

The test lasts about 15 sec.

If the test has been successful the text "I/O- board okay" is displayed otherwise an error message with the corresponding I/O pair is shown.

#### 9.6.1.4 Scan

A control reading with the currently connected scanner (camera) is made. If the code is read its content is shown on the display otherwise the message "Timeout" is displayed.

#### 9.6.2 PLC menu "Customer"

Here the 4 Inputs and Outputs of the customer interface can be tested. The actuators are set with the **ON**-button and reset with the **OFF**-button. The status of the inputs is shown on the right side of the display. At signal status HIGH the font background turns to green.

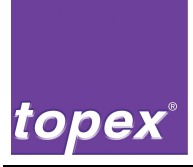

#### 9.6.3 PLC menu "Actuators"

This menu is used to test the pneumatic cylinders of the handling device as well as the vacuum and auxiliary air unit. This item operates in the same way as the menu customer interface.

At end position HP the background of the actuator inscription gets green, at WP blue.

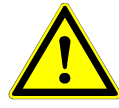

#### Caution!

All outputs of cylinders are not interlocked in manual mode. In case of wrong handling, there is danger of physical injury and danger of damage or destruction by collision!

 $\Rightarrow$  Ensure at each activity that no person or

Objects interrupt the motion sequence.

#### 9.6.4 PLC menu "ExActuators"

This menu controls the pneumatic cylinders 3-6 of the handling device and also an expanded control unit with 24 inputs and outputs. The operation is the same as the menu item "Actuators"

#### 9.6.5 PLC menu "Stepper"

This menu controls the optional expandable stepping motors. The reference point, the home position and the working position that have been predefined in the menu can be set for up to 3 motors.

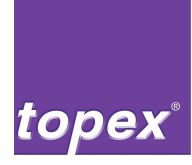

## 9.7 Settings of PLC menu

| Info Label Qualitaet          | Sps Geraet Interface                                          | e System                   |        |
|-------------------------------|---------------------------------------------------------------|----------------------------|--------|
|                               |                                                               |                            |        |
| Online Error Dat              | Autostart<br>Andrueckzeit in ms<br>Wartezeit 1 in ms          | un<br>+0100<br>+1000       | Feed   |
|                               | Wartezeit 2 in ms                                             | +2000                      |        |
| Top7000 V4.21 TOPEX<br>Bereit | Verz.Hilfsluft Dot<br>Verz.Vakuum Dot<br>Timeoutllakuum in ms | +0000<br>+0000<br>+5000    | Print  |
|                               | TimeoutZyl. in ms                                             | +5000                      |        |
|                               | TimeoutScan. in ms                                            | +3000                      |        |
| 15:41:45:048 Warte auf Dat    | TimeoutSonder in ms                                           | +0000                      | Calibr |
| 15:41:45:048 Lingang Start    | Scannertun                                                    | +0000<br>tonCam            |        |
|                               | Wdhlg. Lesen                                                  | +05                        |        |
|                               | Wdhlg. Lesen niO                                              | +00                        | Setup  |
|                               | Ablauf-Programm                                               | +UU<br>SPS_CEG             |        |
|                               |                                                               | 515.614                    |        |
|                               | Start Apply                                                   | y Quit <mark>NotAus</mark> |        |
|                               |                                                               |                            |        |
|                               |                                                               |                            |        |
| <>                            | Up Down                                                       | Enter                      | Reset  |
|                               |                                                               |                            |        |

Figure 17 Settings of PLC parameters

#### 9.7.1 PLC menu "Settings"

This menu adjusts all time values with a resolution of 1 ms. Furthermore it sets the scanner configuration.

A PLC program designed with RemoteControl is required for all these adjustments; it is also possible to edit all parameters with the program Remote-Control. Therefore the PC with RemoteControl installed has to be connected to the service interface COM1.

#### 9.7.1.1 Auto start

If this item is set to "On" the automatic mode is started after starting the control unit.

#### 9.7.1.2 Pressure time in ms

This value defines the time period of the vacuum stamp on the product after applying the label.

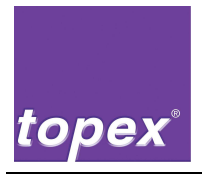

#### 9.7.1.3 Waiting time1

This item defines the free-programmable waiting time in the PLC sequencer.

#### 9.7.1.4 Waiting time 2

This item defines the free-programmable waiting time in the PLC sequencer.

#### 9.7.1.5 Delay Auxiliary Air

Start delay of auxiliary air. Instead of a time the feed in dots is set after this set value the auxiliary air is activated.

#### 9.7.1.6 Delay of vacuum

Start delay of vacuum. Instead of a time the feed in dots is set after this set value the vacuum is switched on.

#### 9.7.1.7 Timeout vacuum

Monitoring time of vacuum switch. If the vacuum is activated and the vacuum switch sets no signal during the monitoring time a timeout error is set off.

#### 9.7.1.8 Timeout Cyl.

Monitoring time of pneumatic cylinder. Has a cylinder been moved in one of its end positions and the respective end position switch sends no signal during the monitoring time a timeout error is set off.

#### 9.7.1.9 Timeout Scan.

Monitoring time of scanner/camera. If the scanner does not send a okay-read an error is set off.

#### 9.7.1.10 Timeout Special

Monitoring time of the special input. If the input is LOW after the end of the set time an error is set off.

#### 9.7.1.11 Delay Special

If the special input has the signal HIGH the delay time is started. The sequencer will be continued if the time is run down.

#### 9.7.1.12 Scanner type

Here you can choose the connected scanner. The PLC program sends then automatically the respective control sequences to the scanner or camera and analyses the feedbacks received.

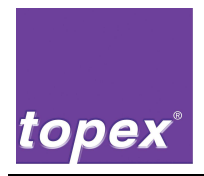

#### 9.7.1.13 Repeat Reading

This item sets how often the scanner carries out a repeat reading if a timeout error has been set off.

#### 9.7.1.14 Repeat Reading not okay

This menu item requires the object niO (not okay) scan  $\rightarrow$  of the automatic sequencer.

With this counter the quantity of repetitions of the step sequence from this object is configured.

A repeat reading is only started if the scanner/camera sends non-reading signal. After end of counter an error is set off.

#### 9.7.1.15 Repeat vacuum not okay

This menu item requires the object "niO (not okay) vacuum  $\rightarrow$ " of the automatic sequencer.

With this counter the quantity of repetitions of the step sequence from this object is configured.

A repetition is only made if a vacuum error occurs.

After end of counter an error is set off.

#### 9.7.1.16 Sequence program

With this parameter you can select different sequence programs that have been designed with RemoteControl and are stored in the control unit.

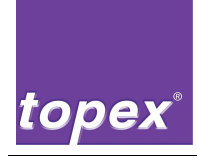

10

# Datenhandling mit TopTerm

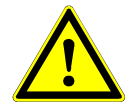

#### Warning!

Exclusively authorized stuff, trained by topex GmbH and with the required qualifications, may carry out the data processing with TopTerm.

Improperly made changes on the control unit might result in faults or damages to the labelling system and in injuries for the operator.

The program TopTerm has been extended by the menu item "Topex7200". Here you find submenus for the file transfer, change of setup, firmware download as well as PLC programming.

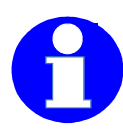

#### Information!

For this function the service interface LAN2 or the serial interface COM1 of the control unit is used. The baud rate in TopTerm must be set to 57600.

## 10.1 Setting of port

In order to use the TopTerm program for downloading files you have to use the COM1- interface of the control unit with the adjustments 57600 Baud, 8 Data bits, No Parity, 1 Stop bit and No Protocol

It might be necessary to reselect under "file"the function "SR-Terminal".

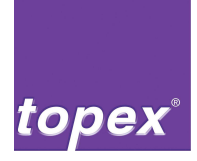

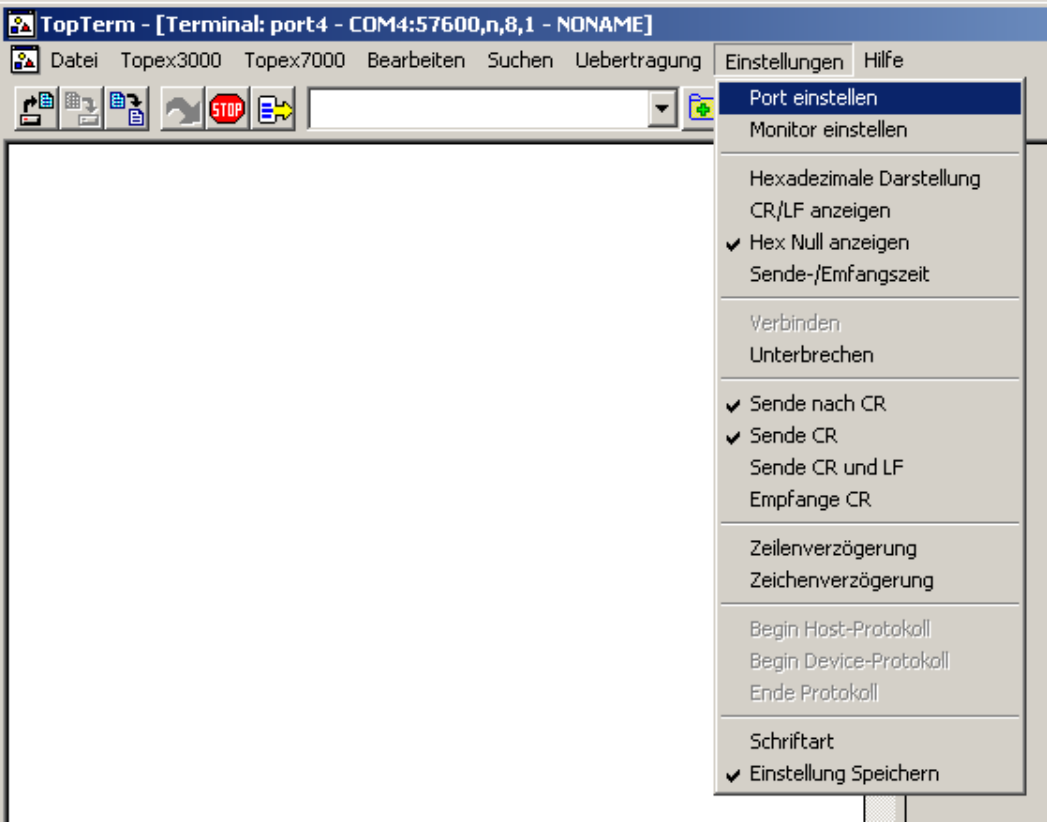

Figure 18 "Setting port"

| Terminal Installation   |                 |         | 8 | X |
|-------------------------|-----------------|---------|---|---|
|                         | Terminal Name 🗖 | ort4    |   |   |
| port1                   | Port            | COM4: 💌 |   |   |
| portz<br>par1<br>client | Baudrate        | 57600 💌 |   |   |
| Server<br>port4         | Datenbits       | 8 💌     |   |   |
|                         | Parität         | None 💌  |   |   |
|                         | Stopbits        | 1       |   |   |
| ļ                       | Protokoll       | None 💌  |   |   |
|                         | Speichern       | Löschen |   |   |
| 🖌 ок                    |                 | 🧖 Help  |   |   |

Figure 19 "Setting port"

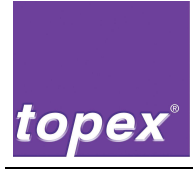

| 👪 TopTerm       |                                                |                       |        |              |               |       |
|-----------------|------------------------------------------------|-----------------------|--------|--------------|---------------|-------|
| Datei Topex3000 | Topex7000                                      | Bearbeiten            | Suchen | Uebertragung | Einstellungen | Hilfe |
|                 | Status<br>topTermC                             | ontrol                | F5 Se  | nd           |               |       |
|                 | File Download<br>File Upload                   |                       |        |              |               |       |
|                 | Explorer<br>DiskUploa<br>Remote S<br>Firmware[ | d<br>etup<br>Download |        |              |               |       |

Figure 20 Status request

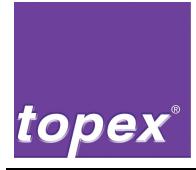

## 10.2 File Download

Any files can be transmitted from the hard disk of the service PC to the control unit.

- Menu topex7000/File Download
- Select the file to be transmitted in "Datei senden/Send file"- dialogue
- Click the button "Öffnen/open"

| Datei sende                                                          | n                                                                                                    |                                                                   | ? ×         |
|----------------------------------------------------------------------|----------------------------------------------------------------------------------------------------|-------------------------------------------------------------------|-------------|
| Suchen in:                                                           | 🧀 Тор7000                                                                                                  | - + €                                                             | - 📸 🎟 -     |
| AUTO.CBS<br>AUTO.CLY<br>AUTO.CLY<br>Auto.mnu<br>AUTO.PRD<br>AUTO.SBS | AUTOEXEC.BAT     ONFIG.SYS     CONSOLE.TXT     CONSOLE.TXT     CTIO7KX.AST     CTIO7KX.EXE     CTIO7KX.ini | CTIO7KX.MNU<br>CTIO7KX.TXT<br>DIGEA.INI<br>FLASH.DAT<br>LABDM.DAT | SLABEL.SYS  |
| ■<br>Dateiname:                                                      |                                                                                                    |                                                                   | )<br>Öffnan |
| Dateityp:                                                            | Alle Dateien (*.*)                                                                                         | <b>-</b>                                                          | Abbrechen   |

Figure 21 "Sending file"

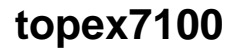

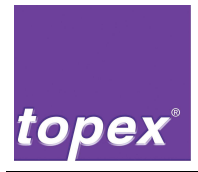

## 10.3 File Upload

Any files can be transmitted from the hard disk of the service PC to the control unit.

- Menu topex7000/File Upload
- Select the file to be transmitted in "Directory"- dialogue.
- Click the button "Ok"  $\rightarrow$  File transfer is displayed as bar graph
- Select the target directory in "Datei speichern unter/save file as"- dialogue
- Click the button "Speichern/Save"

| Dir | ectory             |            |                 |          |                | × |
|-----|--------------------|------------|-----------------|----------|----------------|---|
| [   | AUTO               | CBS        | 14.334          | 10.10.06 | 9:23           |   |
|     | AUTO<br>AUTO       | CLY<br>MNU | 12.243<br>1.453 | 05.10.06 | 13:45<br>11:49 |   |
|     | AUTO               | PRD        | 1.552           | 09.10.06 | 15:22          |   |
|     | AUTOEXEC           | BAT        | 19.654          | 18.01.06 | 15:22          |   |
|     | COMMAND            | COM        | 57.377          | 31.05.94 | 6:22           |   |
|     | CONFIG             | TXT        | 231             | 10.11.05 | 9:26           |   |
|     | CONTROL<br>CONTROL | DEF<br>CBS | 1.531           | 26.09.06 | 8:57<br>9:52   |   |
|     | COUNTER            | TXT        | 3               | 09.10.06 | 14:01          |   |
|     | CTI07KX<br>CTI07KX | INI<br>MNU | 1.223<br>1.923  | 10.10.06 | 7:36<br>10:50  | - |
| Ľ   |                    |            |                 |          |                | _ |
|     |                    |            | 01              |          | Concel         |   |
|     |                    |            | XU              |          | Cancer         |   |

Figure 22 "Directory"

| Datei speid | hern unter   |              | ? ×       |
|-------------|--------------|--------------|-----------|
| Speichern   | 🗀 toplabel   | ▼ ← Ē        | . 💣 🎟 -   |
| 🚞 Dialogs   |              | 🚞 Tools      | 🔊 bds5    |
| 🚞 Labels    |              | 🛅 Тор3000    | 🔊 boco    |
| Cogos       |              | 🚞 Top7000    | 🔊 bwcc    |
| 📄 Projekte  |              | 💽 .cfg       | 🢁 ctio7   |
| 🚞 temp      |              | SREG32.DLL   | 🚣 ctrlio  |
| test        |              | 🔊 bds52f.dll | CtrlI)    |
| •           |              |              | Þ         |
| Dateiname:  | AUTO.MNU     |              | Speichern |
| Dateityp:   | Alle Dateien | •            | Abbrechen |

Figure 23 "Save file as"

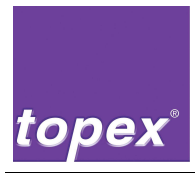

## 10.4 DiskUpload / DiskDownload

This function saves all important files and directories of the control unit on the Service PC respectively are transmitted from the PC to the control unit.

#### DiskUpload:

- Menu Topex7000/Explorer
- Menu Topex7000/DiskUpload
- Select the target directory "Speichern unter/Save as"- dialogue
- Start process by pressing the button "Speichern/Save". The total transmission takes about 5 – 10 min.
- Please note that no .exe- files are transmitted.

| Speichern  | unter        |                | ? ×       |
|------------|--------------|----------------|-----------|
| Speichern  | 🛅 toplabel   | 6              | È 💣 🎟 -   |
| 🚞 Dialogs  |              | 🚞 Tools        | 💁 bds5    |
| 🚞 Labels   |              | 🛅 Тор3000      | 👏 bds5    |
| Cogos      |              | 🚞 Тор7000      | 👏 boco    |
| 🚞 Projekte |              | 🕒 .cfg         | 🔊 bwcc    |
| 🚞 temp     |              | 📃 .t×t         | 🥌 ctio7   |
| 🚞 test     |              | 👏 _ISREG32.DLL | 🚣 ctrlio  |
| •          |              |                | Þ         |
| Dateiname: | directory    |                | Speichern |
| Dateityp:  | Alle Dateien | •              | Abbrechen |

Figure 24 "Save as"

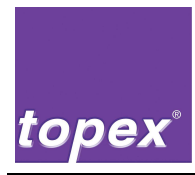

#### DiskDownload:

- Menu Topex7000/Explorer
- Menu Topex7000/DiskDownload
- Select source directory
- Start the process by pressing the button "Speichern/Save". The total transmission takes about 5 – 10 min.

| Quell-Verze | eichnis      |                | ? ×       |
|-------------|--------------|----------------|-----------|
| Speichern   | 🚞 toplabel   | ▼ ← Ē          | - 🖽 🎦     |
| 🚞 Dialogs   |              | 🚞 Tools        | 🗇 apps    |
| 🚞 Labels    |              | 🚞 Тор3000      | 🔊 bds5    |
| Cogos       |              | 🚞 Top7000      | 🔊 bds5    |
| 🚞 Projekte  |              | 🚞 Upload       | 🔊 boco    |
| 🚞 temp      |              | 💽 .cfg         | 🔊 bwcc    |
| test        |              | 👏 _ISREG32.DLL | 婱 ctio7   |
| •           |              |                | Þ         |
| Dateiname:  | directory    |                | Speichern |
| Dateityp:   | Alle Dateien | •              | Abbrechen |

Figure 25 Selection of source directory

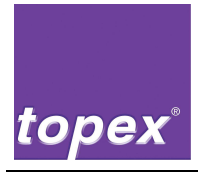

## 10.5 Remote Setup

All settings of the printer menu (see chapter 9.3) can also be changed with the item Remote Setup.

| Setup 7000                                        |                       |                                                                                                    |                                                                                          | <u> ×</u> |
|---------------------------------------------------|-----------------------|----------------------------------------------------------------------------------------------------|------------------------------------------------------------------------------------------|-----------|
| Drucker:                                          |                       | Port: COM                                                                                                    | 41:57600,n,8,1                                                                           |           |
| Dateiname: ctio7kx.ini                            |                       |                                                                                                    | Suchen                                                                                   |           |
| Information Labeldaten Dr                         | uckqualität   Geräted | laten Schnittstellen Syste                                                                                                  |                                                                                          |           |
| Labels                                            | Logos                 | Fonts                                                                                                    | Barcodes                                                                                 |           |
| 60X40<br>MESSE01<br>MESSE02<br>MESSE03<br>MESSE04 | TOPEX_RU              | COURIER04F<br>COURIER05F<br>COURIER09F<br>COURIER09F<br>COURIER10F<br>COURIER14F<br>E42×20<br>H34×22<br>ROMANTT<br>S721CNBT | ▲ C_39<br>C_2o5_I<br>C_128<br>EAN128<br>EAN128<br>EAN3<br>Datamatrix<br>QRCode<br>PDF417 |           |
|                                                   |                       | Fonts druc                                                                                                    | ken                                                                                      |           |
| Ende mit                                          | speichern             | Ende ohne speichern                                                                                                    | Einstellungen Speich                                                                     | ern unter |

Figure 26 Remote Setup

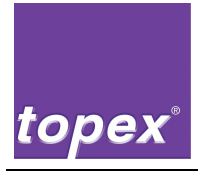

## 10.6 Explorer

With this tool all files in the control unit can be edited, copied, deleted, up- and downloaded.

- Menu topex7000/Explorer
- Select file with left mouse click
- Open context menu by right mouse click
- Choose desired function

| 🖾 TopTerm - [NONAME]                           |                                |         |          |       | - <b>□</b> × |
|------------------------------------------------|--------------------------------|---------|----------|-------|--------------|
| Datei Topex3000 Topex7000 Bearbeiten Suchen Ue | ebertragung Einstellungen Hill | e       |          |       | <u>_8×</u>   |
| 🖆 🖹 🖓 💷 🔂 💽 🛛 F2 Com 🛛 F5 Send                 |                                |         |          |       |              |
| C:\                                            |                                |         | Files    |       |              |
| C: •                                           | Name                           | Größe   | Datum    |       | ▲            |
|                                                | AUTO.CBS                       | 14.334  | 10.10.06 | 9:23  |              |
| DOS                                            | AUTO.CLY                       | 12.243  | 05.10.06 | 13:45 |              |
| FONTS                                          | AUTO.MNU                       | 1.453   | 21.09.06 | 11:49 |              |
| TOCO2                                          | AUTO.PRD                       | 1.552   | 09.10.06 | 15:22 |              |
| 10003                                          | AUTO.SBS                       | 19.654  | 09.10.06 | 15:22 |              |
|                                                | AUTOEXEC.BAT                   | 272     | 18.01.06 | 11:07 |              |
|                                                | COMMAND.COM                    | 57.377  | 31.05.94 | 6:22  |              |
|                                                | CONFIG.SYS                     | 251     | 16.11.05 | 12:36 |              |
|                                                | CONSOLE.TXT                    | 0       | 10.10.06 | 9:28  |              |
|                                                | CONTROL.DEF                    | 1.531   | 26.09.06 | 8:57  |              |
|                                                | CUNTROL.CBS                    | 2       | 16.08.06 | 9:52  |              |
|                                                | CUUNTER. TXT                   | 3       | 09.10.06 | 14:01 |              |
|                                                | CTI Datei bearbeiten           | 1.223   | 10.10.06 | /:36  |              |
|                                                | cm upload                      | 1.923   | 21 09 06 | 10:50 |              |
|                                                | cm download                    | 653 808 | 21.09.00 | 13.10 |              |
| Filter **                                      | CT1                            | 16      | 14.07.06 | 16:36 |              |
|                                                | kopieren                       | 10      | 11.01.00 | 10.00 |              |
|                                                | löschen                        |         |          |       | <u> </u>     |
|                                                |                                |         |          |       |              |
|                                                |                                |         |          |       |              |
|                                                |                                |         |          |       |              |
|                                                |                                |         |          |       |              |
|                                                |                                |         |          |       |              |
|                                                |                                |         |          |       |              |
|                                                |                                |         |          |       |              |
|                                                |                                |         |          |       |              |
|                                                |                                |         |          |       |              |
|                                                |                                |         |          |       |              |
|                                                |                                |         |          |       |              |
|                                                |                                |         |          |       |              |
|                                                |                                |         |          |       |              |
|                                                |                                |         |          |       |              |
|                                                |                                |         |          |       |              |
|                                                |                                |         |          |       |              |
| <u>۲</u>                                       |                                |         |          |       |              |
|                                                |                                |         |          | 1:0   | CAPS NUM OVR |

Figure 27 Explorer

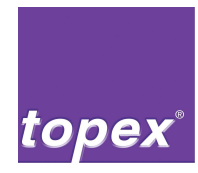

#### 10.6.1 Edit file

Files can also be changed directly in the control unit:

- Menu topex7000/Explorer
- Select file with left mouse click
- Open context menu with right mouse click
- Select "Datei bearbeiten/edit file", file is displayed in bottom window of explorer
- Make the changes
- Select "Datei/Speichern/Save file" or "Datei/Speichern unter/Save file as"

| TopTerm - [C:\CTIO7KX.INI]                                                                                             |                                               |         |          |       | <u>- 🗆 ×</u> |
|----------------------------------------------------------------------------------------------------|-----------------------------------------------|---------|----------|-------|--------------|
| 🔂 Datei Topex3000 Topex7000 Bearbeiten Suchen U                                                                        | ebertragung Einstellungen Hilfe               |         |          |       | _ 8 ×        |
| 🖆 📴 📑 🤧 🎟 📑 💽 F2 Com F5 Send                                                                                           |                                               |         |          |       |              |
| C:\                                                                                                    |                                               |         | Files    |       |              |
| C: -                                                                                                    | Name                                          | Größe   | Datum    |       | <b>•</b>     |
|                                                                                                    | AUTO.CBS                                      | 14.334  | 11.10.06 | 7:26  |              |
| DOS                                                                                                    | AUTO.CLY                                      | 12.243  | 05.10.06 | 13:45 |              |
| FONTS                                                                                                    | AUTO.MNU                                      | 1.453   | 21.09.06 | 11:49 |              |
| LABELS                                                                                                    | AUTO.PRD                                      | 1.552   | 09.10.06 | 15:22 |              |
| 10602                                                                                                    | AUTO.SBS                                      | 19.654  | 09.10.06 | 15:22 |              |
|                                                                                                    | AUTOEXEC.BAT                                  | 272     | 18.01.06 | 11:07 |              |
|                                                                                                    | AUTOEXE .BAT                                  | 272     | 18.01.06 | 11:07 |              |
|                                                                                                    | COMMAND.COM                                   | 57.377  | 31.05.94 | 6:22  |              |
|                                                                                                    | CONFIG.SYS                                    | 251     | 16.11.05 | 12:36 |              |
|                                                                                                    | CONSOLE.TXT                                   | 0       | 11.10.06 | 7:26  |              |
|                                                                                                    | CONTROL.DEF                                   | 1.531   | 26.09.06 | 8:57  |              |
|                                                                                                    | CONTROL.CBS                                   | 2       | 16.08.06 | 9:52  |              |
|                                                                                                    | COUNTER. TXT                                  | 3       | 10.10.06 | 15:54 |              |
|                                                                                                    | CTI07KX.INI                                   | 1.223   | 10.10.06 | 7:36  |              |
|                                                                                                    | CTI07KX.MNU                                   | 1.923   | 09.10.06 | 10:50 |              |
|                                                                                                    | CTI07KX.TXT                                   | 385     | 21.09.06 | 13:10 |              |
| Filter *.*                                                                                                    | CTI07KX.EXE                                   | 653.898 | 21.09.06 | 13:00 | •            |
| [CONSOLE]<br>COMPORT=COM1:57600,N,8,1                                                                                  | <u>, , , , , , , , , , , , , , , , , , , </u> |         |          |       | <u> </u>     |
| TYPE=EAKIT120<br>Touchkey=on<br>COMPORT=COM4:9600,N,8,1                                                                |                                               |         |          |       |              |
| [Information]<br>Warning=0<br>CountLabels=                                                                             |                                               |         |          |       |              |
| [DRUCK]<br>Speed= 50<br>Heat=110<br>VC+==06fe==4e= 55                                                                  |                                               |         |          |       |              |
| AStartOffset= 55<br>YStartOffset=0<br>Testausdruck=1<br>XAlignment=2<br>Inversdruck=0<br>Labeldrehen=0<br>YAlignment=0 |                                               |         |          |       |              |
| •                                                                                                    |                                               |         |          |       | Þ            |
|                                                                                                    |                                               |         |          | 1:0   | CAPS NUM OVR |

Figure 28 Explorer – Edit file

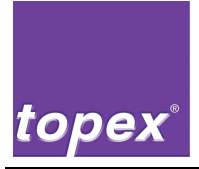

## 10.7 Files of the control unit

The following describes the file structure of the control unit.

#### 10.7.1 System files

| c:\wctio7kx.exe | Firmware                                             |
|-----------------|------------------------------------------------------|
| c:\ctio7kx.ini  | Setup parameters                                     |
| c:\ctio7kx.mnu  | Configuration of main menu in printer mode           |
| c:\digea.ini    | Configuration of main menu in dispenser (not active) |
| c:\ctio7kx.txt  | PLC menu configuration                               |
| c:\labdm.exe    | Messages                                             |
| c:\labqr.exe    | Designs Datamatrix                                   |
| c:\pdfenc.exe   | Designs QR-Code                                      |
| c:\rtm.exe      | Designs PDFENC-Code                                  |
| c:\dpmi16bi.ovl | Borland-file for memory management                   |
| c:\counter.txt  | Borland-file for memory management                   |
| c:\flash.dat    | Is set by firmware: Counter for labels               |
| c:\logfile.csv  | Is set by firmware: Measured values during test run  |
| c:\config.sys   | Is set if INI-file [INFORMATION] LogFile=ON          |
| c:\autoexec.bat | Start file                                           |

#### 10.7.2 User files

| c:\fonts\*.dat   | Font files (only relevant in printer mode)    |
|------------------|-----------------------------------------------|
| c:\logo\*.bmp    | Logos                                         |
| c:\labels\*.dru  | Labels for the interpretation by the firmware |
| c:\labels\*.etk  | Source files of labels                        |
| c:\dialogs\*.dlg | Dialogue files of display                     |

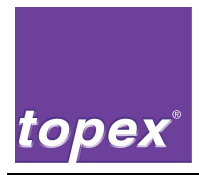

# 10.7.3 TopTermControl-Interpreter, Menu configuration and PLC sequence program

| c:\standard.prd | Project file                                       |
|-----------------|----------------------------------------------------|
| c:\standard.sbs | Global functions                                   |
| c:\standard.cly | Object macros                                      |
| c:\control.def  | Definition of inputs, outputs, flags and variables |
| c:\standard.mnu | Menu configuration of PLC menu                     |
| c:\*.cfg        | PLC sequence program (designed by RemoteControl)   |

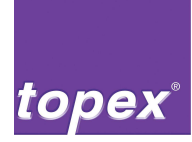

# 11 PLC programing with TopTermControl

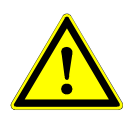

#### Warning!

Exclusively authorized stuff, trained by topex GmbH and with the required qualifications, may carry out the PLC programming with TopTerm RemoteControl.

Improperly made changes on the control unit might result in faults or damages to the machine and in injuries for the operator

### 11.1 Brief description

With the program "TopTerm RemoteControl" PLC programs with cylinder movements or requests of In- and Outputs can be designed. These programs can be loaded from printer/hard disk and saved on printer/hard disk.

The sequence programs are organized as lists in which the different control objects can be positioned linearly. Furthermore delay and monitoring time can be set and scanner/camera can be configured.

A command interpreter in the control unit is required that the PLC programs designed with topTermControl work. This is displayed after restart of the control unit in the 2nd line of the operating panel with the index "topTermControl V3.x".

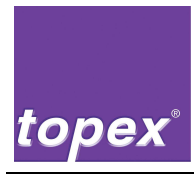

## 11.2 Selection

The programming tool is started via "TopTerm" by the menu item Topex7000/topTermControl.

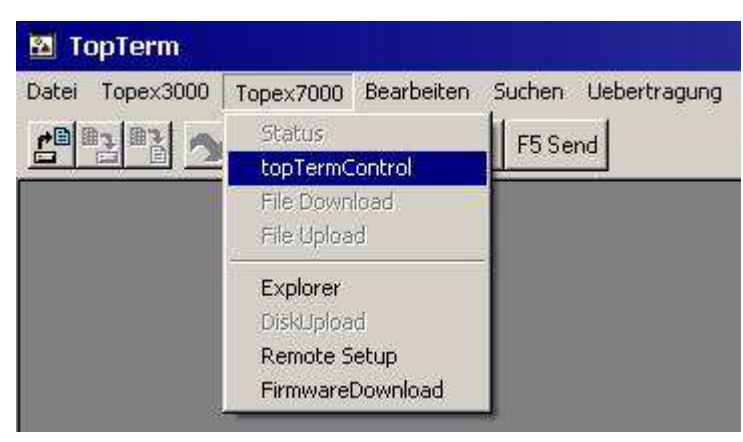

Figure 29 Starting topTermControl

## 11.3 Operation

The user interface is divided in 6 sections:

- Commands:
   List of all available control objects
- Parameter:

Configuration of time values and scanners as well as repetitions of printing and reading procedure. When the option "Autostart" is selected the operation mode Automatic is immediately started after restart of control unit.

- Automatic: Sequence chain for automatic operation
- Home position: Sequence chain for home position run
- topex7000: load/save PLC program from/to labelling machine
- Hard disk: load/save PLC from/to hard disk

topex°

For each section of automatic and home position sequence chain are 4 buttons and 1 input field with the following functions available:

- Schritt einfügen (Insert step): Inserts the current marked control object from the command section in front of the marked object of each list.
- Schritt anhängen (Add step): Adds the current marked control object from the command section to the end of each list
- Schritt löschen (Delete step): deletes the marked object of the respective list
- Liste löschen (Delete list): deletes the respective list
- Zylinder Nr.(Cylinder no.): Here the number of the cylinder that has to be programmed is entered, cylinder 1 - 10 is possible.

| topTermControl ¥2.5                                                                                                    |                                                                                                    |                                                                                                    |                                                                                                |                                                              |                                                                                                    | 8.                                                           |                                                |
|----------------------------------------------------------------------------------------------------|----------------------------------------------------------------------------------------------------|----------------------------------------------------------------------------------------------------|------------------------------------------------------------------------------------------------|--------------------------------------------------------------|----------------------------------------------------------------------------------------------------|--------------------------------------------------------------|------------------------------------------------|
| Automatik                                                                                                    |                                                                                                    | Befehle                                                                                                    |                                                                                                | Grundstellung                                                | Paran                                                                                                    | neter                                                        |                                                |
| E Start?<br>Daten?<br>Zylinder 1 AS<br>Hilfsluft EIN<br>Drucken<br>Vakuum EIN<br>Vakuum AUS<br>Vakuum AUS<br>Hilfsluft AUS<br>Zylinder 2 AS<br>Vakuum AUS<br>Andrueckzeit<br>Zylinder 2 GS<br>Scannen | < Schritt einfügen<br>< Schritt anhängen<br>< Schritt löschen<br>Zylinder Nr. 1<br>< Liste löschen | Daten?<br>E_Start?<br>E_Start _Low?<br>E_Applizieren?<br>Vakuum?<br>Stempel frei?<br>E_Sonder_Oder<br>Drucken<br>Hifsluft EIN<br>Hifsluft AUS<br>Vakuum AUS<br>Vakuum AUS<br>Vakuum AUS<br>Vakuum NOK AUS<br>Zylinder AS<br>Zylinder AS<br>Zylinder GS<br>Ohne Abfrage<br>Schritte parallel<br>NotStop EIN<br>NotStop AUS<br>Andrueckzeit<br>Wartezeit 1<br>Wartezeit 2<br>Scannen<br>Scannen parallel<br>niO Vakuum><br>niO Scannen> | Schritt einfügen><br>Schritt anhängen><br>Schritt löschen><br>Zylinder Nr. 1<br>Liste löschen> | Hifsluft AUS<br>Vakuum AUS<br>Zylinder 1 GS<br>Zylinder 2 GS | Andrückzeit<br>Wartezeit 1:<br>Wartezeit 2:<br>Verz. Hilfsluft<br>Verz. Vakuum<br>Timeout Vakuum<br>Timeout Zylinder<br>Timeout Sondereing<br>Verz. Sondereing<br>Verz. Sondereing<br>Verz. Sondereing<br>Wdhlg. Lesen<br>Wdhlg. Lesen<br>Wdhlg. Scannen niO<br>Wdhlg. Scannen niO | 0100<br>1000<br>2000<br>0000<br>5000<br>5000<br>5000<br>5000 | ms<br>ms<br>Dot<br>Dot<br>ms<br>ms<br>ms<br>ms |
|                                                                                                    | topex7000                                                                                          |                                                                                                    | Festplatte                                                                                     |                                                              | Dearbai                                                                                                    | tor                                                          |                                                |
|                                                                                                    | Programm                                                                                           | laden Pro                                                                                                    | gramm laden                                                                                    |                                                              |                                                                                                    | ter.                                                         |                                                |
|                                                                                                    | Programm s                                                                                         | peichern Progr                                                                                                    | amm speichern                                                                                  |                                                              | Datum                                                                                                    | 1.                                                           |                                                |
|                                                                                                    |                                                                                                    | Beenden                                                                                                    |                                                                                                |                                                              | 13.02.2009_11                                                                                                    | 0:12:57                                                      |                                                |
|                                                                                                    |                                                                                                    |                                                                                                    |                                                                                                |                                                              |                                                                                                    |                                                              |                                                |

Figure 30 Operation of topTermControl

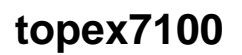

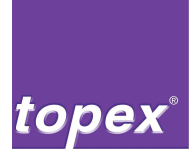

## 11.4 Description of control objects

All available control objects are displayed in the command section of the user interface. Each object displays while a sequence chain is active a text in the 2. line of the operation panel so that the processing of the sequence chain can be watched.

| Control objects | Display text                          | Description                                                                                                    |
|-----------------|---------------------------------------|----------------------------------------------------------------------------------------------------|
| Daten?          | Waiting for Data                      | The object waits until a valid data record was transmitted or a saved label was selected on printer                                                                                                    |
| E_Start?        | Input Start?                          | The object waits until the input "Start" was set<br>on the customer interface. The input must be<br>reset by customer (edge interpretation), oth-<br>erwise "Eing. Start aktiv!/ input start active!" is<br>displayed at next cycle |
| E_Applizieren?  | Input Applying?                       | The object waits until the input "Start" was set at the customer interface.                                                                                                    |
| E_Sonder?       | Special input?<br>Delay Special input | The object waits until the input 6 is set at the<br>Lumberg adapter. Moreover a Timeout and<br>delay time of special input are provided in the<br>parameter section. Timeout can be disabled<br>by entering 0.                      |
| Vakuum?         | Check Vacuum                          | The vacuum switch is checked. If the vacuum<br>is not reached after end of period Timeout<br>Vacuum (see parameter section) an error is<br>displayed. If the vacuum is reached the<br>vacuum control is activated.                  |
| Stempel frei?   | Stamp free?                           | Switches on the vacuum and checks if the vacuum switch is set to LOW. If the vacuum switch signal is HIGH an error is displayed.                                                                                                    |
| Drucken         | Print Label                           | The loaded label is printed                                                                                                    |
| Hilfsluft EIN   | Auxiliary Air ON                      | Switches on the auxiliary air                                                                                                    |
| Hilfsluft AUS   | Auxiliary Air OFF                     | Switches on the auxiliary air                                                                                                    |
| Vakuum EIN      | Vacuum ON                             | Switches on the vacuum                                                                                                    |
| Vakuum AUS      | Vacuum OFF                            | Switches off the vacuum and shuts down the vacuum control.                                                                                                    |
| Vakuum NOK AUS  | No display                            | Switches of the vacuum control.                                                                                                    |

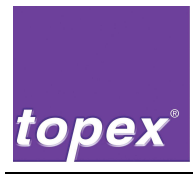

| Control objects  | Display text                     | Description                                                                                                    |
|------------------|----------------------------------|----------------------------------------------------------------------------------------------------|
| Zylinder AS      | Cylinder [1-10] WP               | The respective valves of cylinder work position (WP) are set and the corresponding inputs are checked.                                                                                                    |
|                  |                                  | The number of the cylinders to be<br>programmed is entered in the respective input<br>field of the sequence chain. If the end position<br>is not reached after end of period "Timeout<br>cylinder" (see parameter section) an error is<br>displayed.                                                                                                    |
| Zylinder GS      | Cylinder [1-10] HP               | The respective valves of cylinder home<br>position (HP) are set and the corresponding<br>inputs are checked. The number of the cylin-<br>ders to be programmed is entered in the re-<br>spective input field of the sequence chain. If<br>the end position is not reached after end of<br>period "Timeout cylinder" (see parameter sec-<br>tion) an error is displayed.                                                                    |
| Andrueckzeit     | Applying Time                    | Waits until the set applying time in the parameter section is terminated.                                                                                                    |
| Wartezeit 1      | Waiting Time 1                   | Waits until the set waiting time 1 in the parameter section is terminated.                                                                                                    |
| Wartezeit 2      | Waiting Time 2                   | Waits until the set waiting time 2 in the parameter section is terminated.                                                                                                    |
| Scannen          | Reading with [Scan-<br>ner type] | A scanner or camera reading with the set<br>scanner type in the parameter section is<br>serially triggered.<br>The object is active as long as no scan result<br>is available. The step is set forward if either a<br>scan result with the respective Barcode/<br>Datamatrix is provided or if the set repetitions<br>of scanning (see parameter section) are<br>terminated without a result. In the latter case<br>an error is displayed. |
| Scannen parallel | Reading with [Scan-<br>ner type] | Functions are the same as the object "Scan",<br>however by contrast the sequence chain is set<br>forward immediately that a reading can be<br>done simultaneously to a cylinder movement.                                                                                                    |

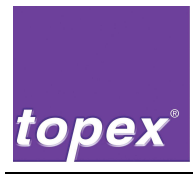

| Control objects   | Display text          | Description                                                                                                    |
|-------------------|-----------------------|----------------------------------------------------------------------------------------------------|
| niO Vakuum →      | No display            | This object sets a jump label in front of the step as from there the sequence chain should be repeated after a vacuum- Timeout.                                                                                                    |
|                   |                       | The repetitions are configured with the pa-<br>rameter "Wdhlg. Vakuum niO/repetition vac-<br>uum not okay " in the parameter section.                                                                                                    |
| niO Scannen →     | No display            | This object sets a jump label in front of the step as from there the sequence chain after a good reading of scanner/camera should be repeated.                                                                                                    |
|                   |                       | The repetitions are configured with the pa-<br>rameter "Wdhlg. Scannen niO/repetitions<br>scanning not okay" in the parameter section.                                                                                                    |
| E_Sonder_oder     | No display            | The object that follows this object into the step- chain, will only be executed when the special input is "high", otherwise this object will be skipped.                                                                                               |
| Schritte parallel | No display            | Both steps that follow this object will be started in parallel.                                                                                                    |
| NotStop EIN       | No display            | After "NotStop EIN"/ "NotStop ON" has been carried out in the sequence chain the LOW-signal of the special input sets all cylinder immediately to home position and displays the error "Not Stop". Afterwards the control unit has to be acknowledged. |
| NotStop AUS       | No display            | The object "NotStop AUS"/"NotStop OFF"<br>neutralises this function so that the special<br>input can be used again in the sequence pro-<br>gram.                                                                                                    |
| E_Start_Low?      | Input Start active!   | The object is waiting without Timeout until the start input is set to LOW.                                                                                                    |
| E_Sonder_Low?     | Special input active! | The object is waiting without Timeout until the special input is set to LOW                                                                                                    |
| Ohne Abfrage      | No display            | The following object will be executed without input request                                                                                                    |

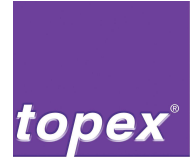

## 11.5 Interpreter of PLC programs in the control unit

The file SPS.cfg designed with topTermControl and saved in the control unit is interpreted with the formula project standard.prd.

This program includes the complete logic of the PLC sequence control system. The following files belong to the formula project:

- standard.prd
- standard.sbs
- standard.cbs
- standard.cly
- control.def

That the interpreter is activated is shown after restart of the control unit in the 2nd line of the operating panel with the index "TopTermControl V2.x".

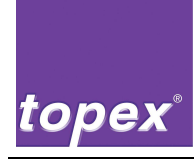

# **12** Data of controlling at acceptance test

The acceptance report contains the software versions:

- Firmware version of control unit
- Version of TopTermControl

Both versions are displayed after restart of the control unit.

The following files must be saved to the folder \Elektro\t7000 on the CAD-Server:

- ctio7kx.ini all settings of printer
- sps.cfg PLC sequence program (if existent)
- standard.prd Interpreter file of TopTermControl
- standard.sbs Interpreter file of TopTermControl
- standard.cbs Interpreter file of TopTermControl
- standard.cly Interpreter file of TopTermControl
- control.def Interpreter file of TopTermControl
- \labels\\*.\* Labels
- \logos\\*.\* Bitmaps

To save the files the function DiskUpload (see chapter 10.4) is used.

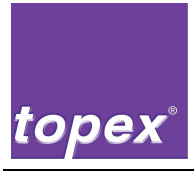

## 13 **BIOS-Parameter**

To check or adjust the BIOS parameters you will need a PS2-Keyboard with a PS2 Y-Adapter or a USB- Keyboard, which will only be recognized in the BIOS

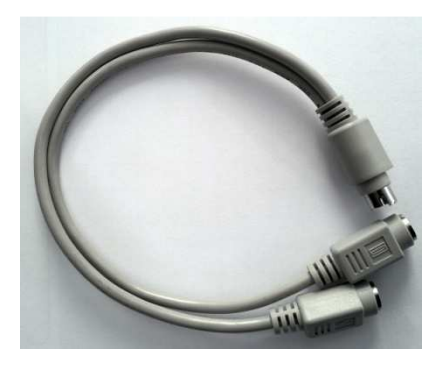

To enter the BIOS you have press the "delete" Button on the connected Keyboard after the controller is powered on.

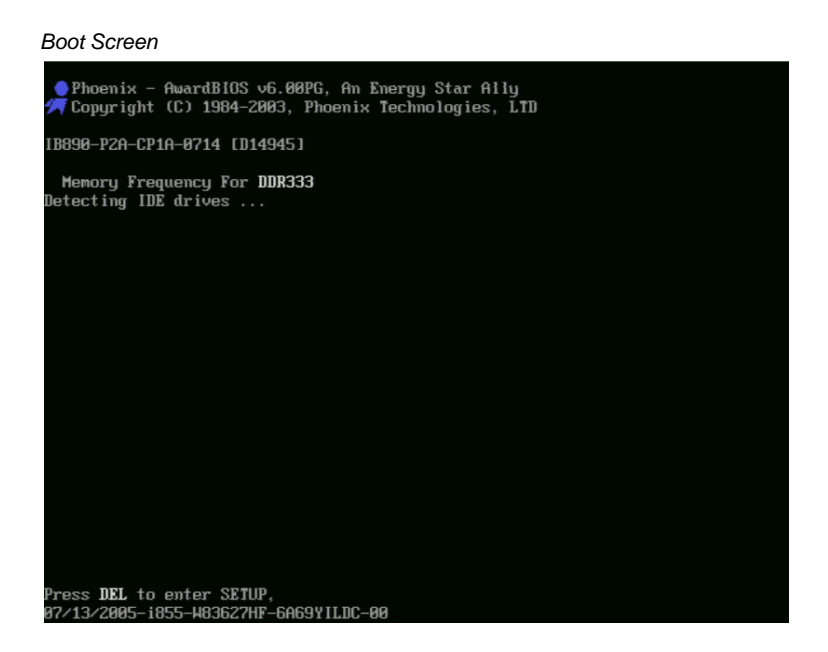

When you are having communication problems while using the serial interface, you will have to check the following BIOS settings.

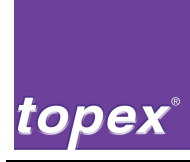

#### Under the menu item "Integrated Peripherals"

| Phoenix - Award                       | UBIUS CMUS Setup Utility    |
|---------------------------------------|-----------------------------|
| ▶ Standard CMOS Features              | ► Frequency/Voltage Control |
| ► Advanced BIOS Features              | Load Fail-Safe Defaults     |
| ▶ Advanced Chipset Features           | Load Optimized Defaults     |
| ► Integrated Peripherals              | Set Supervisor Password     |
| ▶ Power Management Setup              | Set User Password           |
| ▶ PnP/PCI Configurations              | Save & Exit Setup           |
| ▶ PC Health Status                    | Exit Without Saving         |
| Esc : Quit<br>F10 : Save & Exit Setup | ↑↓→← :Select Item           |

#### and "Onboard Device"

| Onboard Device                                                                                        | Press Enter]                                 | Item Help    |  |  |
|----------------------------------------------------------------------------------------------------|----------------------------------------------|--------------|--|--|
| <ul> <li>&gt; Super to bevice</li> <li>&gt; Second IO Device</li> <li>Onboard Lan Boot ROM</li> </ul> | [Press Enter]<br>[Press Enter]<br>[Disabled] | Menu Level → |  |  |
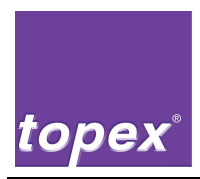

| Phoenix - AwardBIOS CMOS Setup Utility<br>Onboard Device                                                                                      |                                                                                 |                           |
|----------------------------------------------------------------------------------------------------|---------------------------------------------------------------------------------|---------------------------|
| USB Controller<br>× USB 2.0 Controller<br>× USB Keyboard Support<br>× USB Mouse Support<br>AC97 Audio<br>Init Display First<br>Integrated LAN | [Disabled]<br>Disabled<br>Disabled<br>[Disabled]<br>[Onboard/AGP]<br>[Disabled] | Iten Help<br>Menu Level → |
| ↓→+:Move Enter:Select +                                                                                                    | •∕-∕PU/PD:Value F10:Save                                                        | ESC:Exit F1:General H     |

## you will find the settings for the USB controller

And under the menu item "SuperIO Device" and " SuperIO Device " you will find the settings for the serial interfaces.

|--|

| Onboard Serial Port 1                                                                                                    | [3F8/IRQ4]                                                | Item Help     |
|----------------------------------------------------------------------------------------------------|-----------------------------------------------------------|---------------|
| UART Mode Select<br>× RxD , TxD Active<br>× IR Transmission Delay<br>× UR2 Duplex Mode<br>× Use IR Pins<br>PHRON After PHR-Fail | [Normal]<br>Hi,Lo<br>Enabled<br>Half<br>IR-R:2T:2<br>[On] | Menu Level →> |

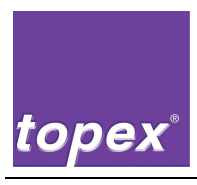

## SecondIODevice

| Phoenix – AwardBIOS CMOS Setup Utility<br>SecondIO Device                                     |                                                    |  |
|-----------------------------------------------------------------------------------------------|----------------------------------------------------|--|
| Onboard Serial Port 3 [328]<br>Serial Port 3 Use IPO [10048]                                  | Item Help                                          |  |
| Omboard Serial Port 4 [2E8]<br>Serial Port 4 Use IRQ [IRQ11]                                  | Menu Level →                                       |  |
| ↑↓++:Move Enter:Select +/-/PU/PD:Value F10:Save<br>F5: Previous Values F6: Fail-Safe Defaults | ESC:Exit F1:General Help<br>F7: Optimized Defaults |  |

Please make sure that all the parameters are set as described or adjust them accordingly.